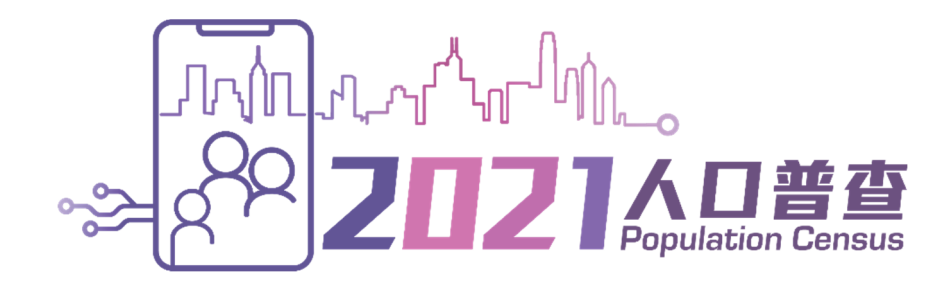

# Interactive Data Dissemination Service

# - Usage Guide -

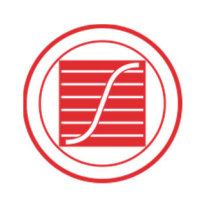

香港特別行政區 政府統計處 Census and Statistics Department Hong Kong Special Administrative Region

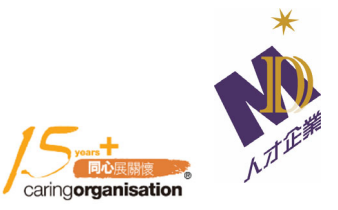

# **Table of Contents**

| 1 | INTRODUCTION                                                                 | 5    |
|---|------------------------------------------------------------------------------|------|
| 2 | ENTER THE SYSTEM                                                             | 5    |
| 3 | BUILD A STATISTICAL TABLE                                                    | 6    |
|   | 3.1 SELECT STATISTICS                                                        | 6    |
|   | 3.2 SELECT CLASSIFICATIONS                                                   | 7    |
|   | 3.3 PRESS "OK" TO OBTAIN THE TABLE                                           | 7    |
| 4 | MODIFY STATISTICAL TABLES                                                    | 8    |
|   | 4.1 ADD / DROP STATISTICS / CLASSIFICATIONS                                  | 8    |
|   | 4.2 CHANGE YEARS AND CLASSIFICATION GROUPINGS                                | 8    |
|   | 4.3 FILTER OUT CLASSIFICATION ITEMS                                          | 9    |
|   | 4.4 CHANGE TABLE LAYOUT                                                      | 9    |
|   | 4.4.1 CHANGE THE POSITION OF STATISTICS                                      | .10  |
|   | 4.4.2 CHANGE THE ORDER OF STATISTICS                                         | .10  |
|   | 4.4.3 CHANGE A ROW CLASSIFICATION TO A COLUMN CLASSIFICATION (OR VICE VERSA) | , 11 |
|   | 4.4.4 CHANGE THE ORDER OF CLASSIFICATIONS                                    | .12  |
| 5 | DOWNLOAD, BOOKMARK AND OTHER FUNCTIONS                                       | .13  |
|   | 5.1 DOWNLOAD                                                                 | .13  |
|   | 5.2 BOOKMARK                                                                 | .13  |
|   | 5.3 APPLICATION PROGRAMMING INTERFACE (API)                                  | .13  |
|   | 5.4 REFERENCE MATERIALS                                                      | .13  |
|   | 5.5 RESET                                                                    | .14  |
| 6 | BUILD STATISTICAL CHART                                                      | .15  |
|   | 6.1 BUILD AND MODIFY A VERTICAL BAR CHART                                    | .16  |
|   | 6.1.1 MODIFY THE CHART SETTING                                               | .16  |
|   | 6.1.1.1 SHOW / HIDE DATA LABEL                                               | .16  |
|   | 6.1.1.2 SHOW / HIDE LINE MARKER                                              | .17  |
|   | 6.1.2 MODIFY THE STATISTICS SETTING                                          | . 18 |
|   | 6.1.2.1 POSITION                                                             | .18  |
|   | 6.1.2.2 DELETE STATISTICS                                                    | . 19 |

|     | 6.1.3 | MODIF   | Y THE CLASSIFICATION SETTING | 19 |
|-----|-------|---------|------------------------------|----|
|     |       | 6.1.3.1 | GROUPINGS                    | 19 |
|     |       | 6.1.3.2 | POSITION                     | 20 |
|     |       | 6.1.3.3 | ORDER                        | 21 |
|     |       | 6.1.3.4 | DELETE CLASSIFICATIONS       | 22 |
| 6.2 | BUIL  | D AND N | 10DIFY A LINE CHART          | 23 |
|     | 6.2.1 | MODIF   | Y THE CHART SETTING          | 23 |
|     |       | 6.2.1.1 | SHOW / HIDE DATA LABEL       | 23 |
|     |       | 6.2.1.2 | SHOW / HIDE LINE MARKER      | 24 |
|     | 6.2.2 | MODIF   | Y THE STATISTICS SETTING     | 25 |
|     |       | 6.2.2.1 | POSITION                     | 25 |
|     |       | 6.2.2.2 | DELETE STATISTICS            | 26 |
|     | 6.2.3 | MODIF   | Y THE CLASSIFICATION SETTING | 26 |
|     |       | 6.2.3.1 | GROUPINGS                    | 26 |
|     |       | 6.2.3.2 | POSITION                     | 26 |
|     |       | 6.2.3.3 | ORDER                        | 27 |
|     |       | 6.2.3.4 | DELETE CLASSIFICATIONS       | 27 |
| 6.3 | BUIL  | D AND N | 10DIFY A PIE CHART           | 28 |
|     | 6.3.1 | MODIF   | Y THE CHART SETTING          | 28 |
|     |       | 6.3.1.1 | SHOW / HIDE DATA LABEL       | 28 |
|     | 6.3.2 | MODIF   | Y THE STATISTICS SETTING     | 29 |
|     |       | 6.3.2.1 | POSITION                     | 29 |
|     |       | 6.3.2.2 | DELETE STATISTICS            | 30 |
|     | 6.3.3 | MODIF   | Y THE CLASSIFICATION SETTING | 30 |
|     |       | 6.3.3.1 | GROUPINGS                    | 30 |
|     |       | 6.3.3.2 | POSITION                     | 30 |
|     |       | 6.3.3.3 | ORDER                        | 31 |
|     |       | 6.3.3.4 | DELETE CLASSIFICATIONS       | 31 |
| 6.4 | BUIL  | D AND N | 10DIFY A POPULATION PYRAMID  | 31 |
|     | 6.4.1 | MODIF   | Y THE CHART SETTING          | 32 |
|     |       | 6.4.1.1 | SHOW / HIDE DATA LABEL       | 32 |
|     |       |         |                              |    |

|   | 6.4.2  | MODIF   | Y THE STATISTICS SETTING     |    |
|---|--------|---------|------------------------------|----|
|   |        | 6.4.2.1 | POSITION                     | 33 |
|   |        | 6.4.2.2 | DELETE STATISTICS            | 34 |
|   | 6.4.3  | MODIF   | Y THE CLASSIFICATION SETTING | 34 |
|   |        | 6.4.3.1 | GROUPINGS                    | 34 |
| 7 | FURTHE | R INFOR | MATION ON IDDS               | 35 |

### 1 Introduction

The Interactive Data Dissemination Service (IDDS) is a free online service enabling data users to build statistical tables and charts in accordance with their own specifications through an intuitive, interactive and user-friendly interface. Users can simply build statistical tables or charts in three simple steps. The IDDS can be used via desktop computers or mobile devices, and the steps are essentially the same. The IDDS is best viewed on a desktop due to large volume of statistical data displayed on the screen. The content of this usage guide is based on interface of desktop computers.

### 2 Enter the system

For security reason, users should enter the verification code when entering the IDDS system.

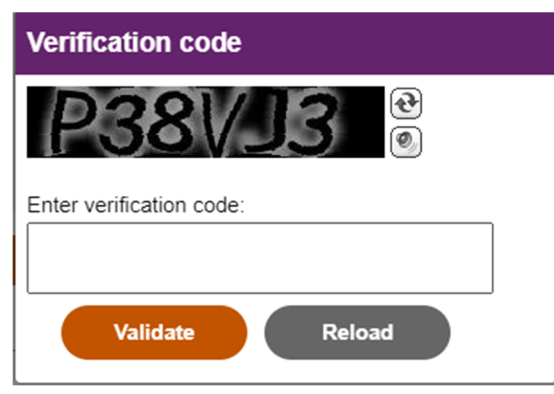

You will see the homepage with an illustration of "How to build your table?", a "Start" button and a list of "Commonly used tables and charts".

| 2021AD## In                                                                  | teractive Data Dissemination Service                                                                                                    | 繁體 简体             | A <u>A</u> (?)        |
|------------------------------------------------------------------------------|----------------------------------------------------------------------------------------------------|-------------------|-----------------------|
|                                                                              | How to build your table?  Step 1 Select "Statistics"  Statistics  Reyword filter Add Filtered Filteree Filteree Filteree | Step 3 Press "OK" |                       |
|                                                                              | Show Available Unity     Population     Population     Popula      | Reset             |                       |
|                                                                              | Commonly used tables and charts  Population by Year, Sex and Age Population by Year, Age and District Council District. Population by Year and Ethnicht Population by Year and Ethnicht Population by Year and Ethnicht Population by Year and Ethnicht Working Population by Year and Advantational Attainment (Highest Level Attended) Working Population by Year and Monthly Income from Main Employment (HK\$) Domestic Households by Year and Household Size Domestic Households by Year and Monthly Domestic Household Income (HK\$) Coccupied Quarters by Year and Type of Housing/Quarters                                                                                                    |                   |                       |
| 2021 © Important Notices   Feedback<br>Last revision date: 22 September 2022 |                                                                                                    |                   | WSC WAI-AA<br>WCAG 21 |

You can start by clicking "Start" or selecting one table or chart from the list of "Commonly used tables and charts". If you select a commonly used table / chart, you will be provided with the table / chart readily and you can continue to modify the table / chart. The next section illustrates how to build a table by clicking "Start".

### 3 **Build a statistical table**

After clicking "Start" on the homepage, the main page will appear on the left. It contains the "Statistics" panel, "Classification" panel (appears after selecting statistics from "Statistics" panel) and the "OK" and "Reset" buttons.

### 3.1 Select statistics

- The list of statistical type is shown in the "Statistics" panel.
- Expand the statistical type (e.g. "Labour Force") by clicking it. You can collapse it by clicking it again.

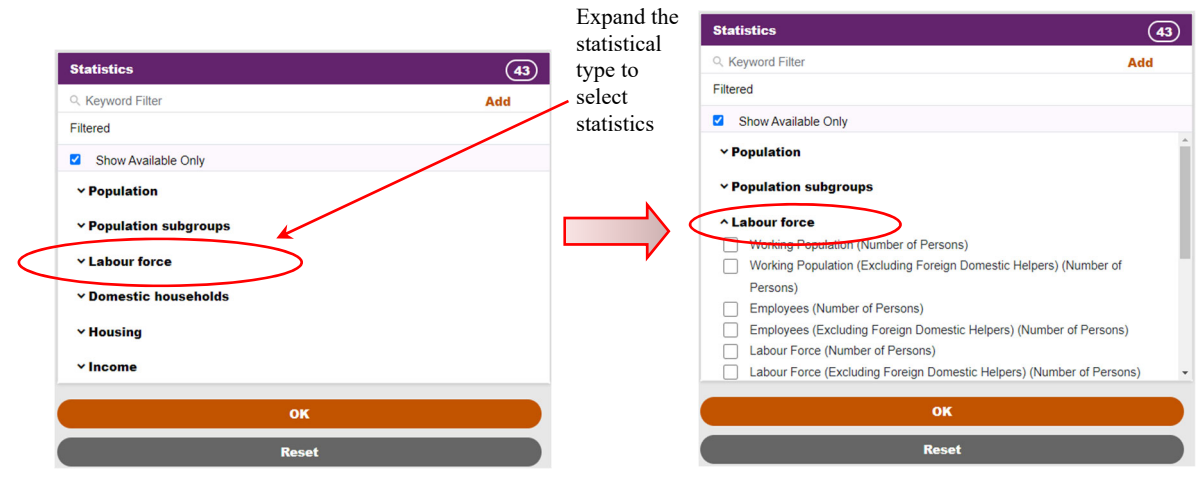

- Select the required statistics from the expanded type.

- You may select multiple statistics from various types.
- Some statistics (or classifications) may become unavailable after selecting other statistics (or other classifications). By default, the system shows the available statistics only. You may view unavailable ones by unticking "Show Available Only".
- You can make use of keyword filter when needed. To do so, enter a keyword (e.g. "Helper") and click "Add". Up to three keywords can be added. To remove a keyword, click "X" next to it.

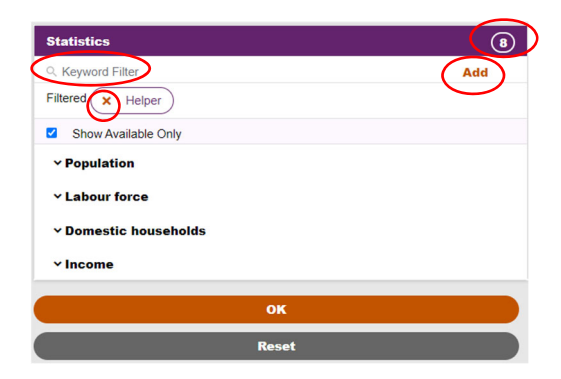

### 3.2 **Select classifications**

- After selecting statistics, the "Classification" panel will appear. The steps of selecting \_ classifications are the same as those for selecting statistics. For details, please refer to Section 3.1.
- You can also opt not to select any classifications. In this case, you can click "OK" to obtain the \_ table. For details, please refer to Section 3.3.

#### 3.3 Press "OK" to obtain the table

- After selecting "Statistics" and "Classification", click "OK".
- The table will be displayed in default settings. To see how to modify the tables, please refer to Section 4.

| Statistics                                                                                                    | 8    | Statistics  | × Working Population (Number of Persons)                                                        |                        |
|----------------------------------------------------------------------------------------------------|------|-------------|-------------------------------------------------------------------------------------------------|------------------------|
| Q. Keyword Filter                                                                                                    | Add  | 0           |                                                                                                 |                        |
| Filtered                                                                                                    |      | Classificat | Year X Industry                                                                                 |                        |
| Show Available Only                                                                                                    |      |             |                                                                                                 | / Grouping / More Data |
| ✓ Labour force                                                                                                    |      |             |                                                                                                 |                        |
| ~ Income                                                                                                    |      | Book        | mark 🗘 API 🖻 Glossary 🛓 Download 🕶 🛩 Chart 🥒 Layout                                             |                        |
|                                                                                                    |      | Worki       | ing Population by Year and Industry                                                             |                        |
| Classification                                                                                                    | (23) |             |                                                                                                 | Working Population     |
| Keyword Filter                                                                                                    | Add  |             |                                                                                                 | Number of Persons      |
| Filtered                                                                                                    |      | Year 🜍      | Industry (1) 🔞                                                                                  |                        |
| Show Available Only                                                                                                    |      | 2021        | Agriculture, forestry and fishing/ mining and quarrying                                         | 5 621                  |
| Show Available Only                                                                                                    |      |             | Manufacturing                                                                                   | 114 977                |
| * Demographic Characteristics                                                                                                    |      |             | Electricity and gas supply/ water supply, sewerage, waste management and remediation activities | 17 302                 |
| Educational Characteristics                                                                                                    |      |             | Construction                                                                                    | 317 036                |
| ∧ Economic Characteristics                                                                                                    |      |             | Import/export, wholesale and retail trades                                                      | 571 502                |
| Economic Activity Status                                                                                                    |      |             | Transportation, storage, postal and courier services                                            | 302 501                |
| V Industry                                                                                                    |      |             | Accommodation and food services                                                                 | 258 451                |
| Occupation                                                                                                    |      |             | Information and communications                                                                  | 131 719                |
| Monthly Income from Main Employment                                                                                                    |      |             | Financing and insurance                                                                         | 279 336                |
| Place of Work (Same District/ Another District)                                                                                                    |      |             | Real estate activities                                                                          | 156 721                |
| Main Mode of Transport to Place of Work                                                                                                    |      |             | Professional, scientific and technical activities                                               | 226 561                |
|                                                                                                    |      |             | Administrative and support services activities                                                  | 197 361                |
| ок                                                                                                    |      |             | Public administration                                                                           | 140 379                |
| Basat                                                                                                    |      |             | Education                                                                                       | 224 6                  |
| Reset                                                                                                    |      |             | Human health and social work activities                                                         | 238 24                 |
|                                                                                                    | 1    |             | Arts, entertainment and recreation                                                              | 47 343                 |
| 1. Sec. 1. Sec. 1. Sec |      |             | Other service activities                                                                        | 109 625                |

Click "OK" to build the table

### 4 Modify statistical tables

You can modify the statistical table by:

- adding / dropping statistics / classifications
- changing years and classification groupings
- filtering classification items
- modifying table layout

### 4.1 Add / Drop statistics / classifications

- You may add / drop statistics / classifications using the main page. Alternatively, you can drop them from the panel above the table.
- Your modification will be effected after clicking "OK" in the main page.
- When adding statistics / classification, the system will automatically adjust the years classification groupings if necessary.

### 4.2 Change years and classification groupings

- You can change years and classification groupings via the "Grouping / More Data" panel.
- Click "Grouping / More Data" to open the panel.
- Select the required year(s).
- Select the required classification grouping(s).
- Click "OK".

| Show Available Only                                                |                                                                              |  |
|--------------------------------------------------------------------|------------------------------------------------------------------------------|--|
| ^ Year                                                             |                                                                              |  |
| <ul> <li>2006</li> <li>2011</li> <li>2016</li> <li>2021</li> </ul> |                                                                              |  |
| ^ Sex                                                              |                                                                              |  |
| 🗹 Sex                                                              | Male     Female                                                              |  |
| ^ Age ☑ Age - 18 Quinquennial Groups                               | • 0-4                                                                        |  |
|                                                                    | <ul> <li>5 - 9</li> <li>10 - 14</li> <li>15 - 19</li> <li>20 - 24</li> </ul> |  |
| Age - 86 Single Year Groups                                        |                                                                              |  |
| Age - 7 Groups                                                     |                                                                              |  |

Some classification variables are only applicable to particular year(s). For example, the "Industry
 7 Groups (HSIC 1.1) (Classification in 2006)" is only applicable to year 2006. When this classification is selected, the system will change the year to 2006 automatically.

### 4.3 <u>Filter out classification items</u>

- You may filter out a few classification items and total (and sub-totals) under a particular classification grouping.
- In the table, click the 😰 button corresponding to the classification grouping to open the list of classification items.
- Uncheck the boxes to filter out the groups which are no longer required. Total (and sub-totals) of this classification grouping will not be displayed automatically after one of the items have been filtered out.
- Click "OK".

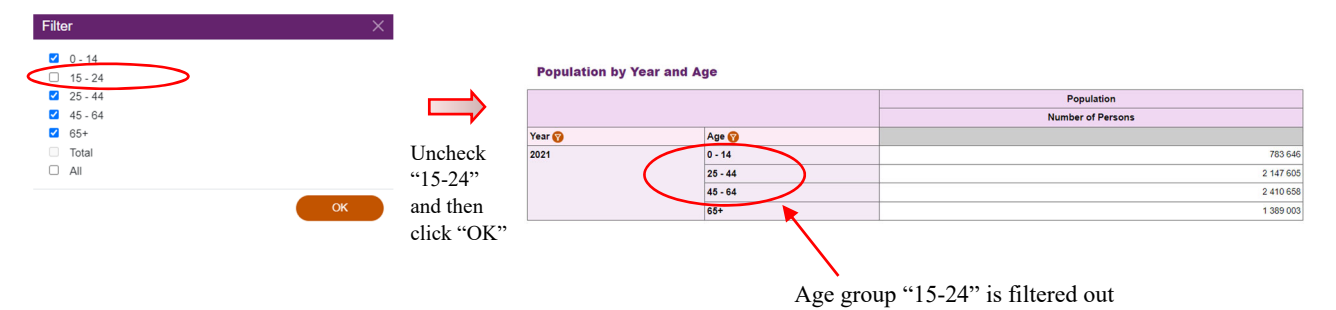

### 4.4 Change table layout

\_

You can use the "Layout" panel where you can change the positions / orders of the statistics / classifications. To use this panel, click "Layout" above the table.

| Layout                                                  |                                     |                   |                                |            |
|---------------------------------------------------------|-------------------------------------|-------------------|--------------------------------|------------|
| Position of Statistics<br>O Row (Head) O Row (Sub-head) | <ul> <li>Column (Head) O</li> </ul> | Column (Sub-head) |                                |            |
| Row                                                     |                                     |                   | Column                         |            |
| Year                                                    | *                                   |                   | Population - Number of Persons | <b>^</b>   |
| Sex<br>Age                                              |                                     |                   |                                |            |
|                                                         |                                     |                   |                                |            |
|                                                         |                                     | ↔                 |                                |            |
|                                                         |                                     |                   |                                |            |
| Channe andre                                            | ·                                   |                   |                                | Ψ.         |
| Change order                                            | ↑ ↓                                 |                   | Change order                   | <b>↑</b> ↓ |
|                                                         |                                     |                   |                                | ОК         |

### 4.4.1 <u>Change the position of statistics</u>

- You can select one of the following four positions under the section "Position of Statistics":

In Column (Head) [Default]

Population by Year, Sex and Age

|        |        |           | Population Number of Persons |           |  |
|--------|--------|-----------|------------------------------|-----------|--|
|        |        |           |                              |           |  |
| Se     | ex 🔞   | Male      | Female                       | Total     |  |
| Year 🕎 | Age 🕜  |           |                              |           |  |
| 2021   | 0 - 14 | 415 999   | 391 839                      | 807 838   |  |
|        | 15+    | 2 966 268 | 3 638 964                    | 6 605 232 |  |
|        | Total  | 3 382 267 | 4 030 803                    | 7 413 070 |  |

### In Column (Sub-head)

Population by Year, Sex and Age

| Se     | x 🔞    | Male              | Female            | Total             |               |
|--------|--------|-------------------|-------------------|-------------------|---------------|
|        |        | Population        | Population        | Population        | Dettom        |
|        |        | Number of Persons | Number of Persons | Number of Persons | <b>Dottom</b> |
| Year 🕎 | Age 🜍  |                   |                   |                   | <b>[</b>      |
| 2021   | 0 - 14 | 415 999           | 391 839           | 807 838           |               |
|        | 15+    | 2 966 268         | 3 638 964         | 6 605 232         |               |
|        | Total  | 3 382 267         | 4 030 803         | 7 413 070         |               |

### In Row (Head)

Population by Year, Sex and Age

|            | Sex 🔞             |        |        |           | Female    | Total     |
|------------|-------------------|--------|--------|-----------|-----------|-----------|
|            |                   | Year 🕎 | Age 🛜  |           |           |           |
| Population | Number of Persons | 2021   | 0 - 14 | 415 999   | 391 839   | 807 838   |
|            |                   |        | 15+    | 2 966 268 | 3 638 964 | 6 605 232 |
|            |                   |        | Total  | 3 382 267 | 4 030 803 | 7 413 070 |
|            |                   |        |        |           |           |           |

Left

### In Row (Sub-head)

Population by Year, Sex and Age

|        |        | Sex 🜍      |                   | Male      | Female    | Total     |
|--------|--------|------------|-------------------|-----------|-----------|-----------|
| Year 🜍 | Age 🛜  |            |                   |           |           |           |
| 2021   | 0 - 14 | Population | Number of Persons | 415 999   | 391 839   | 807 838   |
|        | 15+    | Population | Number of Persons | 2 966 268 | 3 638 964 | 6 605 232 |
|        | Total  | Population | Number of Persons | 3 382 267 | 4 030 803 | 7 413 070 |
|        |        | (          | 1                 |           |           |           |

Right

- Click "OK" to confirm your choice.

### 4.4.2 Change the order of statistics

- Select the statistics in "row"/"column" section.
- Click 
  or 
  to change the order of the statistics.
- Click "OK".

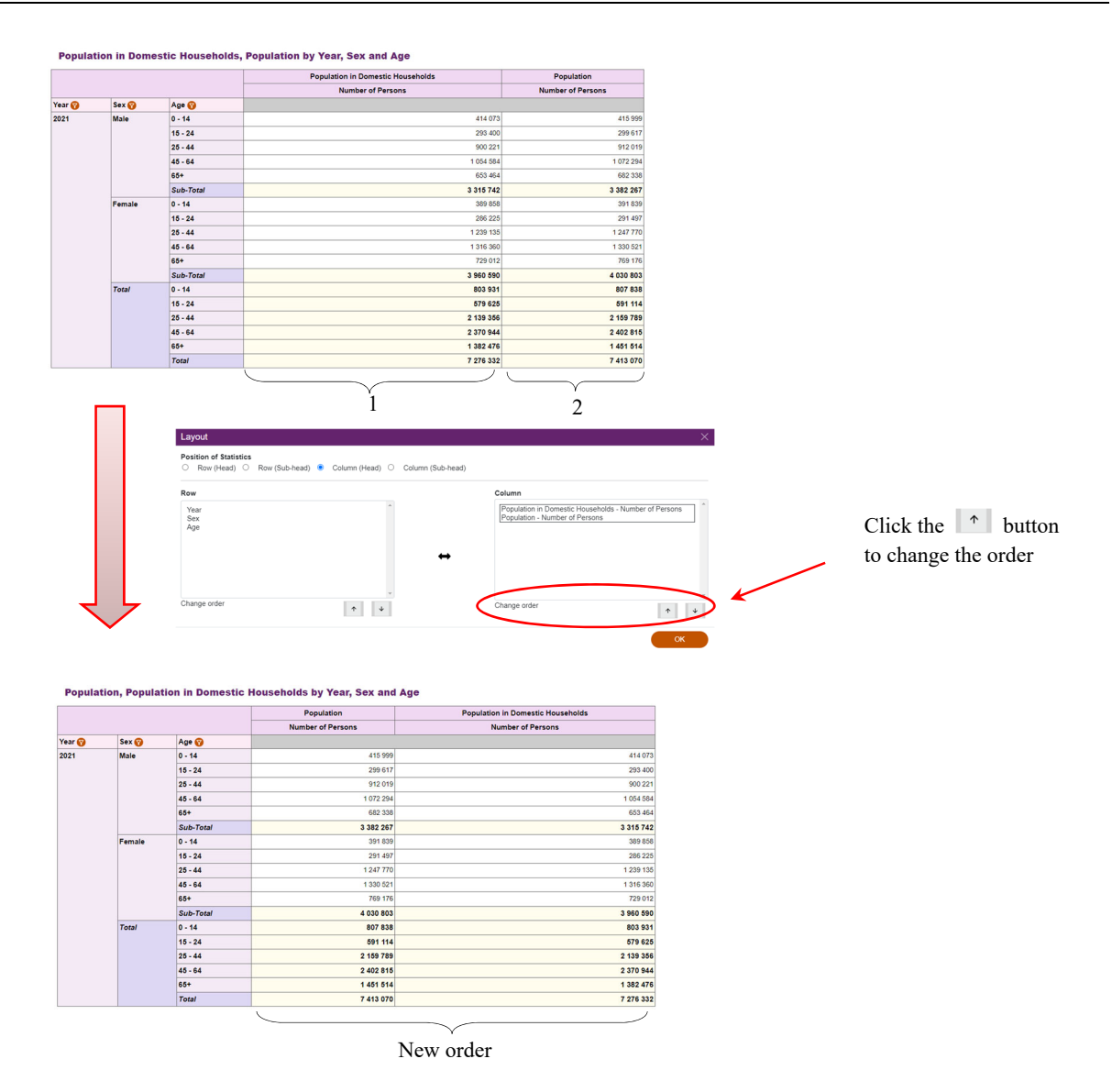

### 4.4.3 Change a row classification to a column classification (or vice versa)

- Select the classification in the "row"/"column" section.
- Click 👄 to switch the classification between row and column.
- Click "OK".

| sition of Statistics                        |                          |            |
|---------------------------------------------|--------------------------|------------|
| Row (Head) O Row (Sub-head) O Column (Head) | Column (Sub-head)        |            |
| N                                           | Column                   |            |
| Par                                         | Population - Number of P | ersons     |
| ex                                          |                          |            |
| -                                           |                          |            |
| (                                           |                          |            |
|                                             |                          |            |
|                                             |                          |            |
| ange order                                  | Change ander             |            |
| ·                                           | Change order             | <b>^</b> . |

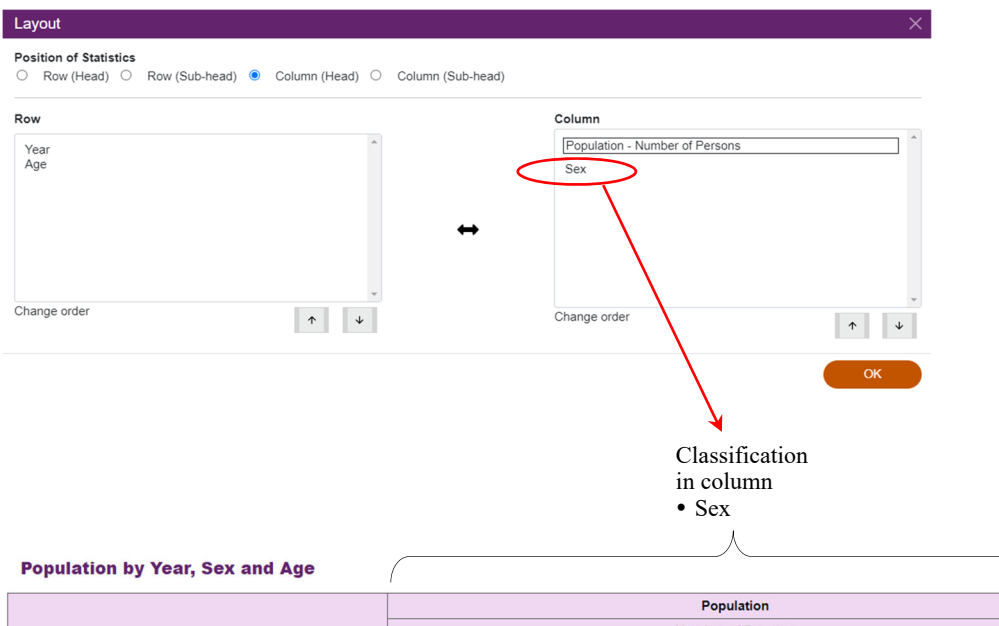

|        |         |           | reputation        |           |
|--------|---------|-----------|-------------------|-----------|
|        |         |           | Number of Persons |           |
| Sex 🔞  |         | Male      | Female            | Total     |
| Year 🕜 | Age 🕜   |           |                   |           |
| 2021   | 0 - 14  | 415 999   | 391 839           | 807 838   |
|        | 15 - 24 | 299 617   | 291 497           | 591 114   |
|        | 25 - 44 | 912 019   | 1 247 770         | 2 159 789 |
|        | 45 - 64 | 1 072 294 | 1 330 521         | 2 402 815 |
|        | 65+     | 682 338   | 769 176           | 1 451 514 |
|        | Total   | 3 382 267 | 4 030 803         | 7 413 070 |

### 4.4.4 Change the order of classifications

- Select the classification in the "row"/"column" section.
- Click or v to change the order of the classification.

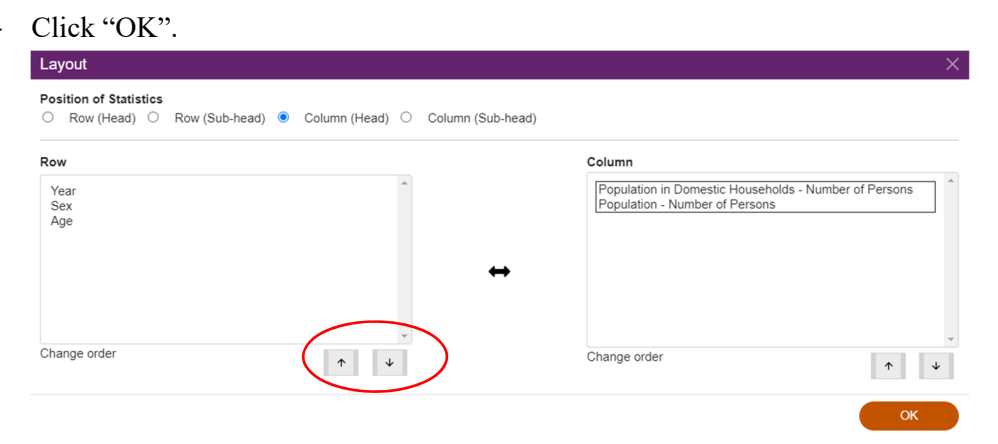

### 5 Download, bookmark and other functions

### 5.1 <u>Download</u>

You can download the statistical table (e.g. XLSX, CSV or XML format) for further manipulation.

| Statistics     | × Labour F          | orce (Excluding Foreign Domestic Helpers) (Number of Persons) |                  |
|----------------|---------------------|---------------------------------------------------------------|------------------|
| Classification | Year ×              | Sex                                                           |                  |
| Bookmark       | API  Glossary       | Group     Download     ~ Chart     / Layout                   | oing / More Data |
|                |                     | XLSX                                                          |                  |
| Labour Fo      | orce (Excluding For | e XLSX (excluding symbols in data cells)                      |                  |
|                |                     | CSV                                                           |                  |
| _              |                     | CSV (excluding symbols in data cells)                         |                  |
| Year 🕜         | Sex 🕜               | CSV (Tabular format)                                          |                  |
| 2021           | Male                |                                                               | 946 866          |
|                | Female              | XML                                                           | 676 720          |
|                | Total               |                                                               | 3 623 586        |

### 5.2 <u>Bookmark</u>

You can bookmark the statistical table for future use.

### 5.3 Application Programming Interface (API)

Click "API" above the table to generate the data request link.

Advanced users can also construct data request link based on specific parameters and obtain data response in JavaScript Object Notation (JSON)) format.

### 5.4 <u>Reference materials</u>

You can click "Glossary" to view definitions of terms of selected statistics and classifications. You can also find more reference materials from the icon ? on the top right corner.

|                                                                                                    | Data Dissemination Service  |                                                                                | 繁體 简体                                                               | A <u>A</u> A                                  |
|----------------------------------------------------------------------------------------------------|-----------------------------|--------------------------------------------------------------------------------|---------------------------------------------------------------------|-----------------------------------------------|
|                                                                                                    | (39) Statist                | CS Marketing Developing (New Joy                                               |                                                                     |                                               |
| R. Keyword Filter                                                                                                    | Add                         | Working Population (Number )                                                   | of Persons)                                                         |                                               |
| iltered                                                                                                    | Classi                      | ication                                                                        | District Council District New Tewn                                  |                                               |
| Show Available Only                                                                                                    |                             | Teal A Pilea - Ior example .                                                   | Disarce Council Disarce, New Town                                   | A Crausian (Mars Da                           |
| Population                                                                                                    | <u>^</u>                    |                                                                                |                                                                     | Grouping / More Da                            |
| Population subgroups     Labour force     Working Population (Number of Persons)                                                                        | n e<br>Wo                   | ookmark O API Glossary & Download •                                            | Chart      Layout     rexample : District Council District, New Tow | 'n                                            |
| Working Population (Excluding Foreign Dome                                                                                                    | estic Helpers) (Number of   |                                                                                |                                                                     | Working Population                            |
| Persons)                                                                                                    |                             |                                                                                |                                                                     | Number of Persons                             |
| Employees (Number of Persons)                                                                                                    | Year (                      | Area - for example : District Council District, I                              | New Town 🔞                                                          |                                               |
| Labour Force (Number of Persons)                                                                                                    | 2021                        | Central and Western                                                            |                                                                     | 132                                           |
| Labour Force (Excluding Foreign Domestic H                                                                                                    | elpers) (Number of Persons) | Wan Chai (1)                                                                   |                                                                     | 92                                            |
|                                                                                                    |                             | Eastern (1)                                                                    |                                                                     | 266                                           |
| lassification                                                                                                    | 14                          | Southern                                                                       |                                                                     | 134                                           |
| Keyword Filter                                                                                                    | Add                         | Yau Tsim Mong                                                                  |                                                                     | 162                                           |
| ltered                                                                                                    |                             | Sham Shui Po                                                                   |                                                                     | 204                                           |
| Ober Archelle Och                                                                                                    |                             | Kowloon City                                                                   |                                                                     | 203                                           |
| Show Available Uniy                                                                                                    |                             | Wong Tai Sin                                                                   |                                                                     | 192                                           |
| <ul> <li>Demographic Characteristics</li> </ul>                                                                                                    |                             | Kwun Tong                                                                      |                                                                     | 312                                           |
|                                                                                                    |                             |                                                                                |                                                                     |                                               |
| Educational Characteristics                                                                                                    |                             | Kwai Tsing                                                                     |                                                                     | 234                                           |
| <ul> <li>Educational Characteristics</li> </ul>                                                                                                    |                             | Kwai Tsing<br>Tsuen Wan                                                        |                                                                     | 234                                           |
| <ul> <li>Educational Characteristics</li> <li>Economic Characteristics</li> </ul>                                                                       |                             | Kwai Tsing<br>Tsuen Wan<br>Tuen Mun                                            |                                                                     | 234<br>163<br>247                             |
| r Educational Characteristics<br>r Economic Characteristics<br>• Geographical Characteristics                                                           |                             | Kwai Tsing<br>Tsuen Wan<br>Tuen Mun<br>Yuen Long                               |                                                                     | 234<br>163<br>247<br>332                      |
|                                                                                                    | vew Town                    | Kwai Tsing<br>Tsuen Wan<br>Tuen Mun<br>Yuen Long<br>North                      |                                                                     | 234<br>163<br>247<br>332<br>146               |
| Educational Characteristics     Conomic Characteristics     Geographical Characteristics     Area - for example : District Council District, N          | New Town                    | Kwai Tsing<br>Tsuen Wan<br>Tuen Mun<br>Yuen Long<br>North<br>Tail Po           |                                                                     | 234<br>163<br>247<br>332<br>146<br>157        |
| ✓ Educational Characteristics     ✓ Economic Characteristics     ∧ Geographical Characteristics     ✓ Area - for example : District Council District, N | New Town                    | Kwai Tsing<br>Tsuen Wan<br>Tuen Mun<br>Yuen Long<br>North<br>Tai Po<br>Sha Tin |                                                                     | 234<br>163<br>247<br>332<br>146<br>157<br>340 |

| Clossaly                                                                                                    |                                                                               |
|----------------------------------------------------------------------------------------------------|-------------------------------------------------------------------------------|
| Statistics                                                                                                    |                                                                               |
| Working Population                                                                                                    |                                                                               |
| Persons aged 15 and over who should (a) be engaged in performing work for p<br>the Population Censuses/ By-censuses; or (b) have formal job attachment duri<br>Censuses/ By-censuses. | pay or profit during the 7 days before<br>ng the 7 days before the Population |
| Classification                                                                                                    |                                                                               |
| Area - for example : District Council District, New Town                                                                                                    |                                                                               |
| Area of current residence of a person.                                                                                                    |                                                                               |
| District Council District - 18 Districts                                                                                                    |                                                                               |
| There are 18 Districts in Hong Kong as declared under the District Councils Or<br>Island, 5 in Kowloon and 9 in the New Territories. A District Council is establish                  | dinance (Cap. 547): 4 on Hong Kong<br>ed in each District.                    |

### 5.5 <u>Reset</u>

You can click "Reset" in the main page to remove all your previous selection(s) and build a new statistical table / chart.

Reset

### 6 **Build statistical chart**

You can build a statistical chart after building a statistical table by simply clicking "Chart" above the table. While the system allows users to switch between a table and a chart interactively, it is advisable that you should download the table or chart that you have built before switching. It is because the format of the original table or chart may change after switching.

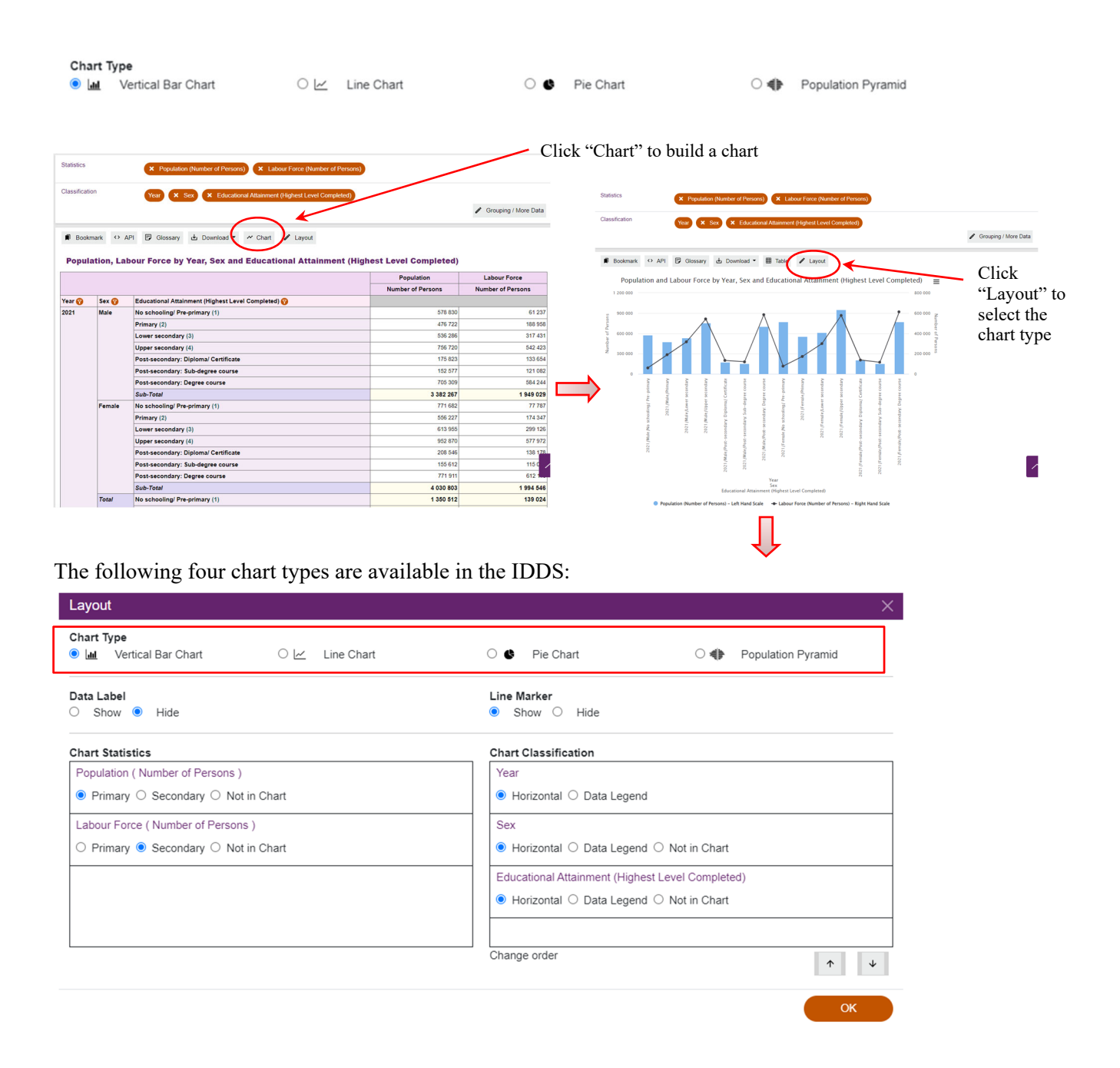

### Build and modify a vertical bar chart 6.1

two

- A vertical bar chart can be built with at most two statistics and two classifications (excluding "Year"). \_
- When there are two statistics, they are presented separately in a vertical bar chart and a line chart using two different y-axis scales.
- The remaining statistics and classifications will be set as "Not in chart". -

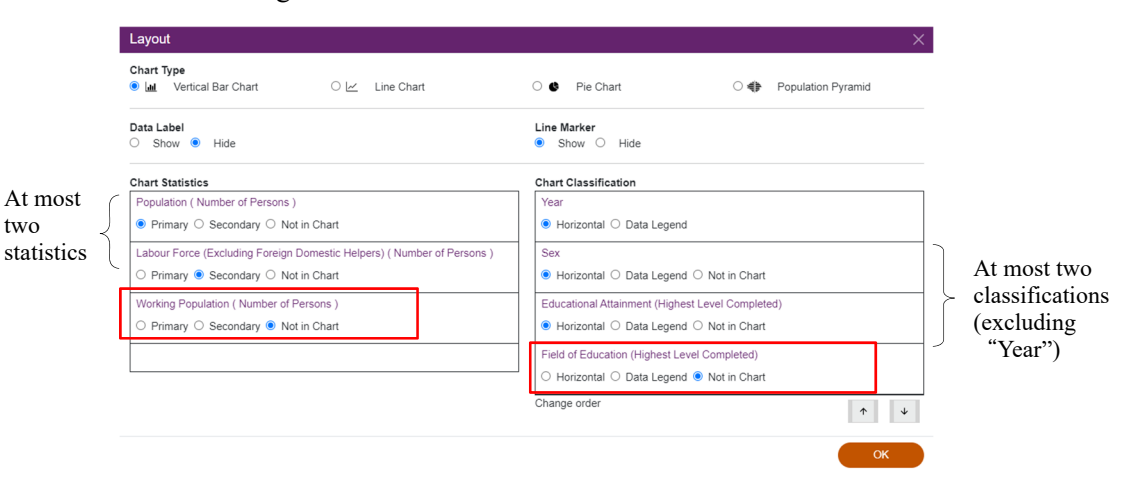

🗊 Bookmark 🔅 API 🗊 Glossary 🛃 Download 👻 🆽 Table 🖋 Layout

Population and Labour Force by Year, Sex and Educational Attainment (Highest Level Completed)

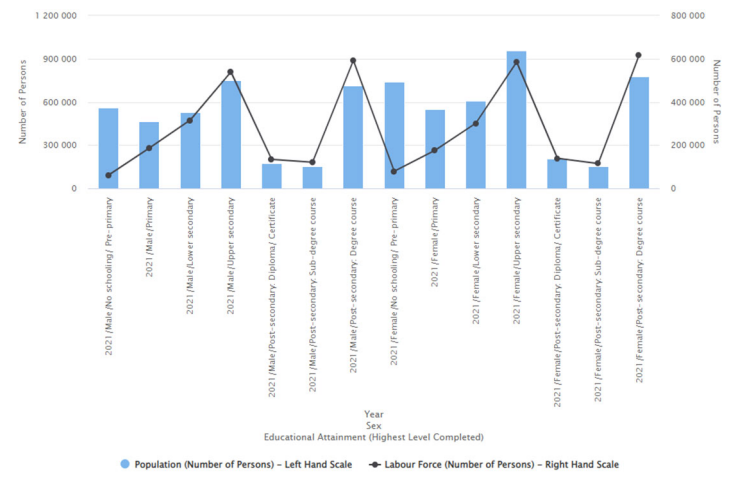

A vertical bar chart is used to present the statistics item using the primary axis whereas a line chart is used to present the one using the secondary axis.

### 6.1.1 Modify the chart setting

### 6.1.1.1 Show / Hide data label

- Select "Show" or "Hide" in "Data Label" section.

| Layout                               |                |                                              |                       |
|--------------------------------------|----------------|----------------------------------------------|-----------------------|
| Chart Type<br>Lat Vertical Bar Chart | 이 🗠 Line Chart | O S Pie Chart                                | O  Population Pyramid |
| Data Label<br>O Show ® Hide          | >              |                                              |                       |
| Chart Statistics                     |                | Chart Classification                         |                       |
| Population ( Number of Persons )     |                | Year                                         |                       |
| Primary O Secondary O No             | t in Chart     | <ul> <li>Horizontal O Data Legend</li> </ul> |                       |
|                                      |                | Age                                          |                       |
|                                      |                | Horizontal O Data Legend O                   | Not in Chart          |
|                                      |                |                                              |                       |
|                                      |                |                                              |                       |
|                                      |                |                                              |                       |
|                                      |                |                                              |                       |
|                                      |                | Change order                                 | *                     |
|                                      |                |                                              |                       |
|                                      |                |                                              |                       |

Click "OK".

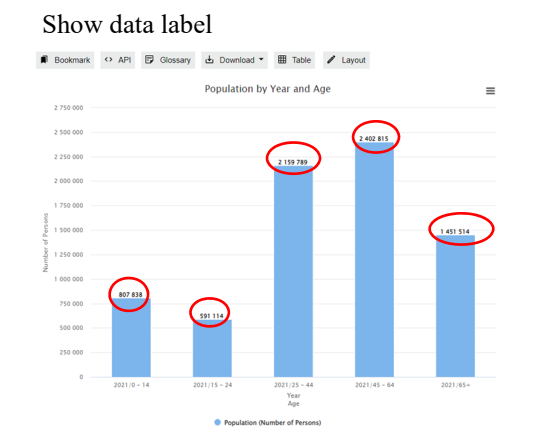

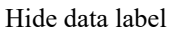

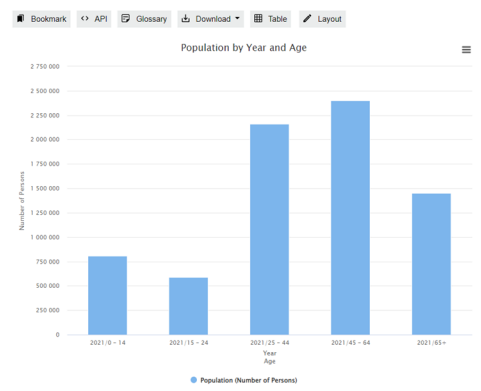

### 6.1.1.2 Show / Hide line marker

- Select "Show" / "Hide" in the "Line Marker" section.

| Layout                                                  | ×                                         |
|---------------------------------------------------------|-------------------------------------------|
| Chart Type            ●          ▲             ●        | O 🔮 Pie Chart O 🌗 Population Pyramid      |
| Data Label<br>O Show  Hide                              | Line Marker<br>● Show ○ Hide              |
| Chart Statistics                                        | Chart Classification                      |
| Population (Number of Persons)                          | Year                                      |
| ● Primary ○ Secondary ○ Not in Chart                    | Horizontal O Data Legend                  |
| Population in Domestic Households ( Number of Persons ) | Age                                       |
| ○ Primary ● Secondary ○ Not in Chart                    | ● Horizontal 〇 Data Legend 〇 Not in Chart |
|                                                         |                                           |
|                                                         |                                           |
|                                                         |                                           |
|                                                         | Change order 🔹 🛧 🗸                        |
|                                                         |                                           |

- Click "OK".

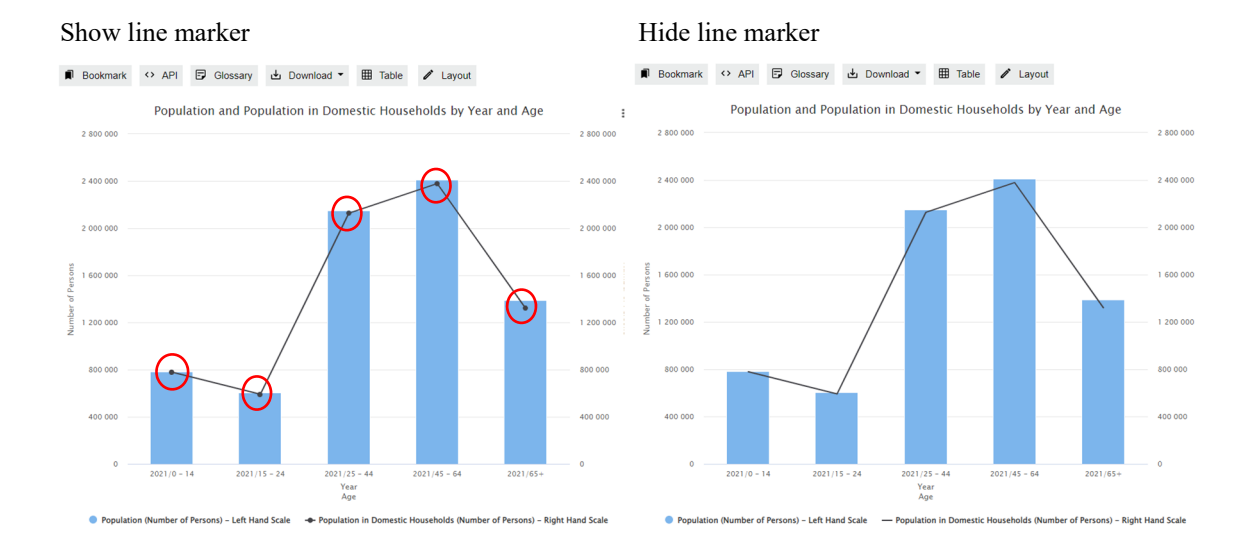

### 6.1.2 Modify the statistics setting

### 6.1.2.1 **Position**

You can change the position of statistics on the chart by clicking "Primary", "Secondary" or "Not in Chart" in "Chart Statistics" section.

| Chart Type                                                            | Die Chart Office Desculation Duramid      |
|-----------------------------------------------------------------------|-------------------------------------------|
| Ine Chart     Une Chart                                               |                                           |
| Data Label                                                            | Line Marker                               |
| O Show  Hide                                                          | Show O Hide                               |
| Chart Statistics                                                      | Chart Classification                      |
| Population (Number of Persons)                                        | Year                                      |
| Primary      Secondary      Not in Chart                              | Horizontal      Data Legend               |
| Population in Domestic Households ( Number of Persons )               | Age                                       |
| ○ Primary ● Secondary ○ Not in Chart                                  | ● Horizontal 〇 Data Legend 〇 Not in Chart |
| Population (Excluding Foreign Domestic Helpers) ( Number of Personal) |                                           |
| ○ Primary ○ Secondary ● Not in Chart                                  |                                           |
|                                                                       |                                           |
|                                                                       | Change order                              |
|                                                                       |                                           |

- Primary
- It refers to the primary axis.
- Secondary
- It refers to the secondary axis.

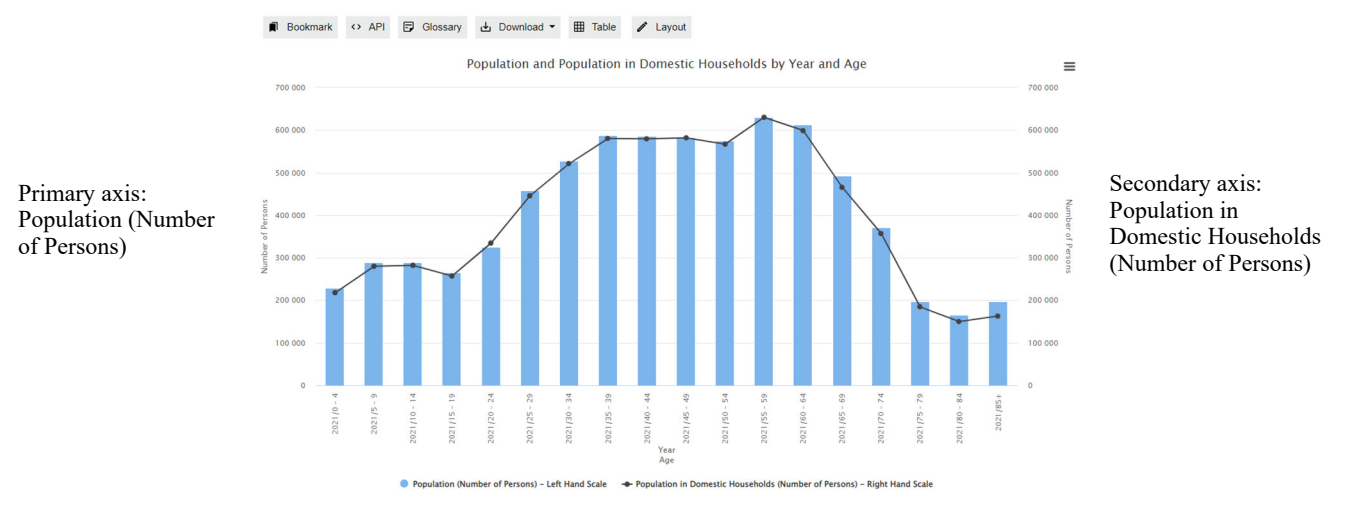

- Not in chart
- Select this if the statistics will not be shown in the chart. In the following example, the selected statistics "Population (Excluding Foreign Domestic Helpers) (Number of Persons)" will not be shown in the chart.

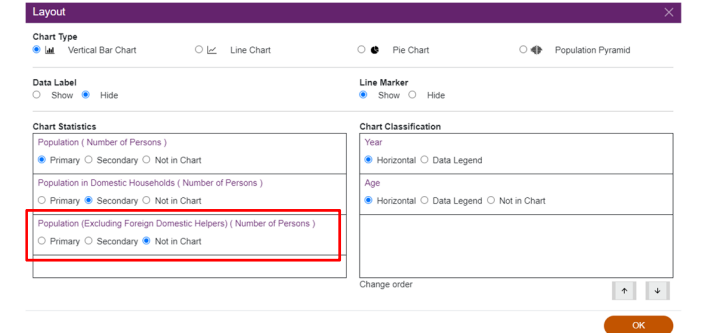

### 6.1.2.2 <u>Delete statistics</u>

- Click "X" in the panel above the statistical chart.

| Statistics     | Ye Juliton (Humber of Persons)     X Population in Denestic Households (Humber of Persons)     X Population (Excluding Foreign Domestic Holpens) (Humber of Persons) |                        |
|----------------|----------------------------------------------------------------------------------------------------|------------------------|
| Classification | Yeer X Age                                                                                                    | / Grouping / More Data |

Note: After modifying your selection(s), click "OK" in the main page.

### 6.1.3 Modify the classification setting

### 6.1.3.1 Groupings

- For details about changing the classification groupings or filtering some classification items, please refer to Sections 4.2 and 4.3.

### 6.1.3.2 Position

- To change the position of a classification on the chart, just click "Horizontal", "Data Legend" or "Not in Chart" in "Chart Classification" section.

| Layout                                                                |                                               |   |
|-----------------------------------------------------------------------|-----------------------------------------------|---|
| Chart Type<br>응 Lat Vertical Bar Chart 이 너 Line Chart                 | O 🚯 Pie Chart O 🌗 Population Pyramid          |   |
| Data Label<br>⊃ Show ● Hide                                           | Line Marker<br>Show O Hide                    |   |
| Chart Statistics                                                      | Chart Classification                          |   |
| Population ( Number of Persons )                                      | Year                                          |   |
| ● Primary 〇 Secondary 〇 Not in Chart                                  | Horizontal O Data Legend                      |   |
| Population in Domestic Households ( Number of Persons )               | Sex                                           |   |
| ○ Primary                                                             | Horizontal      Data Legend      Not in Chart |   |
| Population (Excluding Foreign Domestic Helpers) ( Number of Persons ) |                                               |   |
| ○ Primary ○ Secondary ● Not in Chart                                  |                                               |   |
|                                                                       |                                               |   |
|                                                                       | Change order                                  | ÷ |

### • Horizontal

- It refers to the horizontal axis.

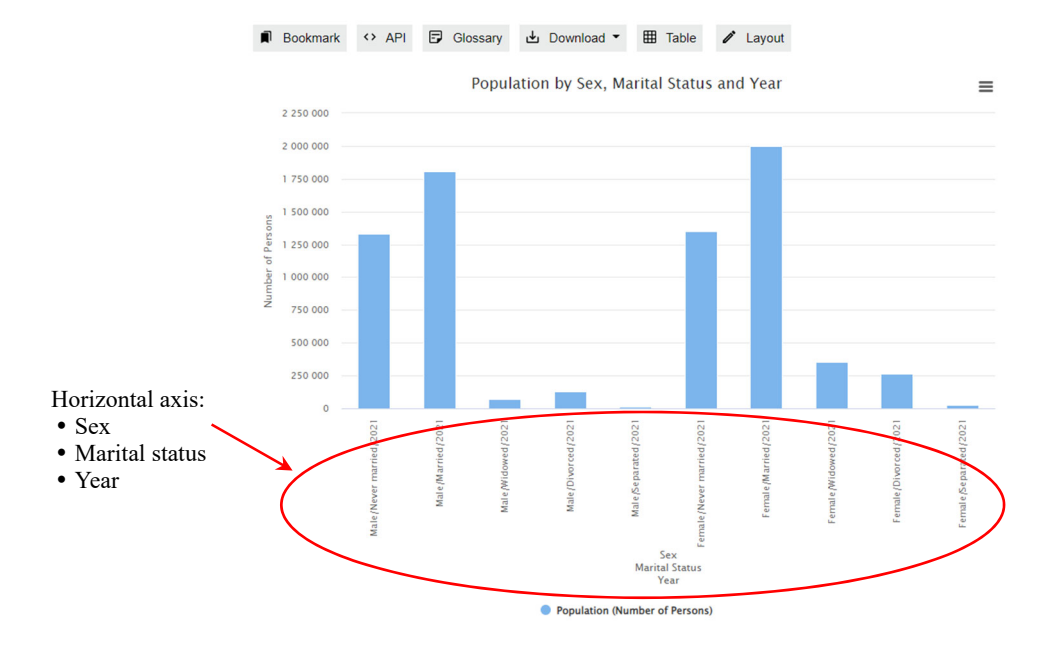

- Data Legend
  - It identifies different class codes of a classification in a vertical bar chart. This option is not applicable to classifications with more than 100 class code values.

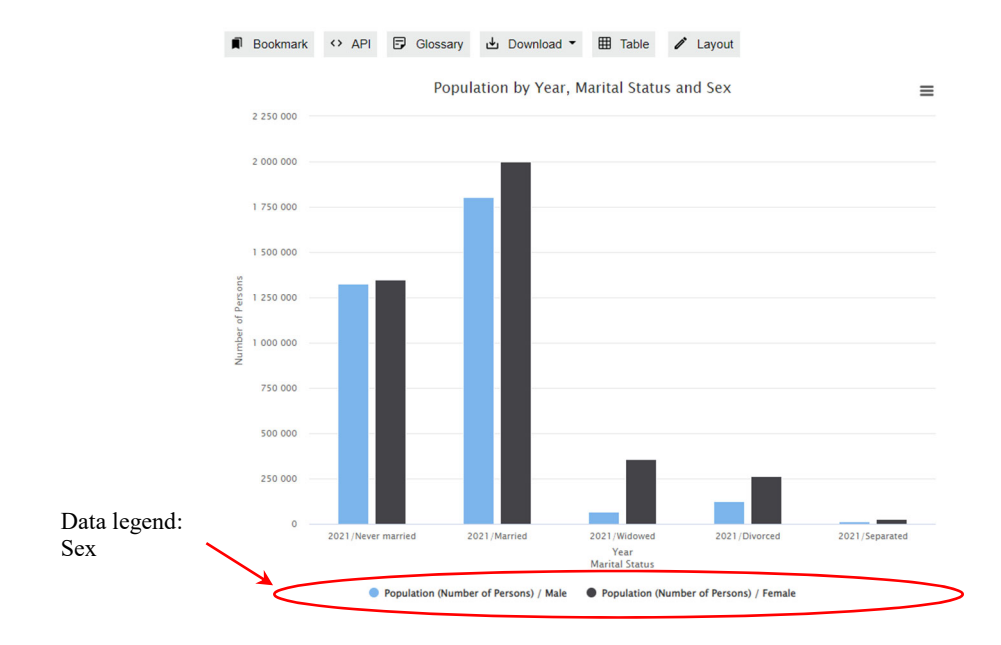

- Not in chart
  - Select this if the classification will not be shown in the chart. In the following example, the selected classification "Age" will not be shown in the chart.

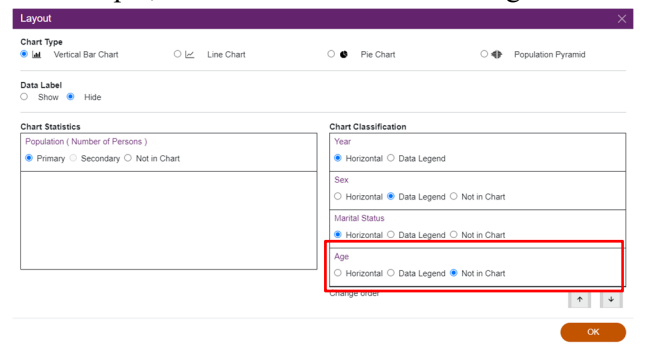

### 6.1.3.3 Order

- The presentation order of the selected classifications which are used as horizontal axis can be modified. Click 🔹 or 💌 until all classifications are in your preferred order.

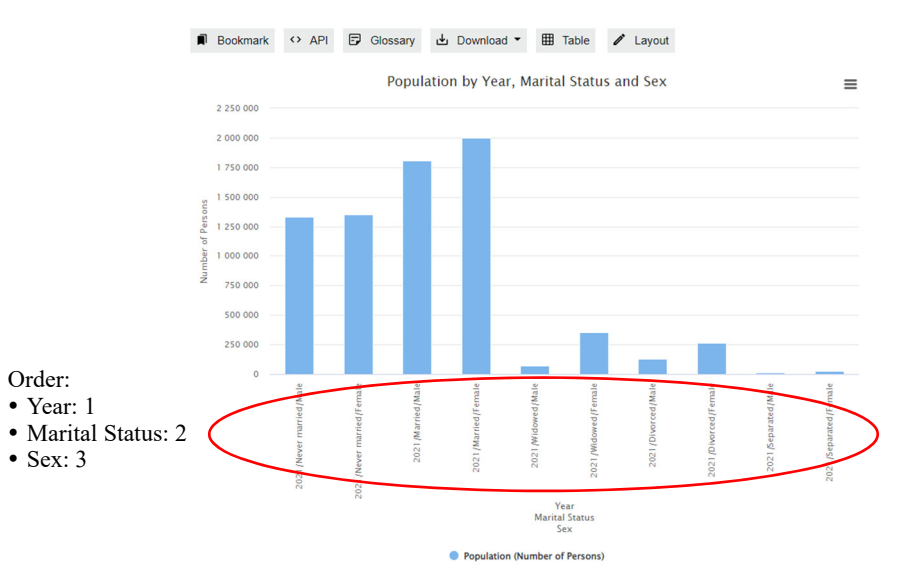

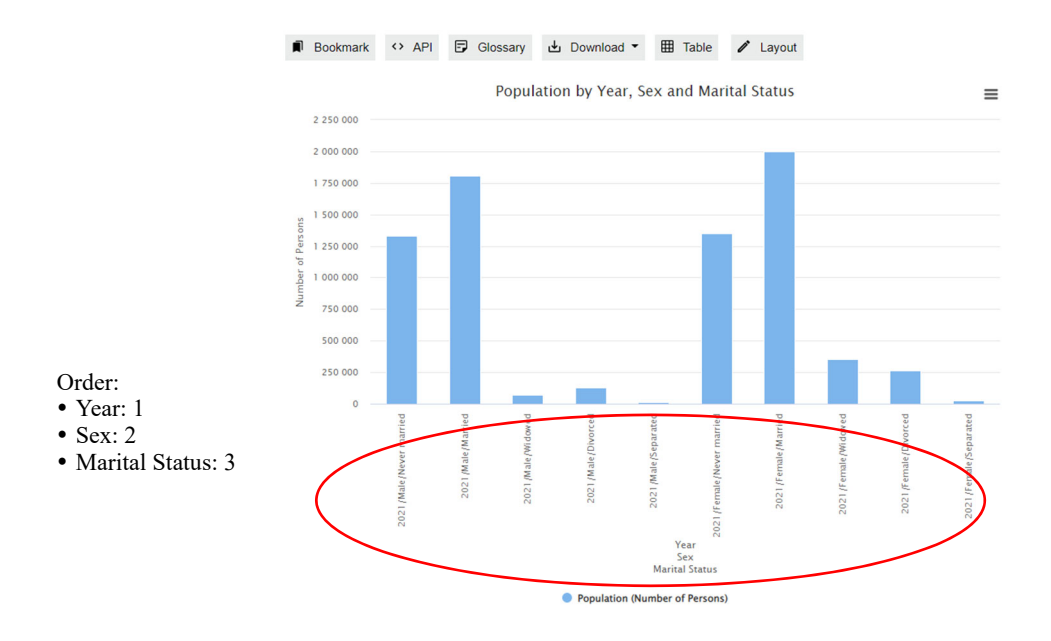

# 6.1.3.4 Delete classifications

- Click "X" to delete classifications.

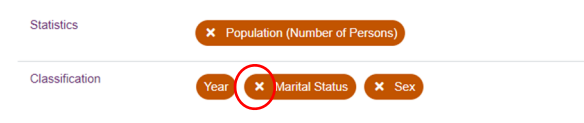

- Click "OK" in the main page.

### 6.2 **Build and modify a line chart**

- A line chart can be built with at most two statistics and two classifications (excluding "Year").
- The remaining selected variables will be put in the "Not in chart" section.

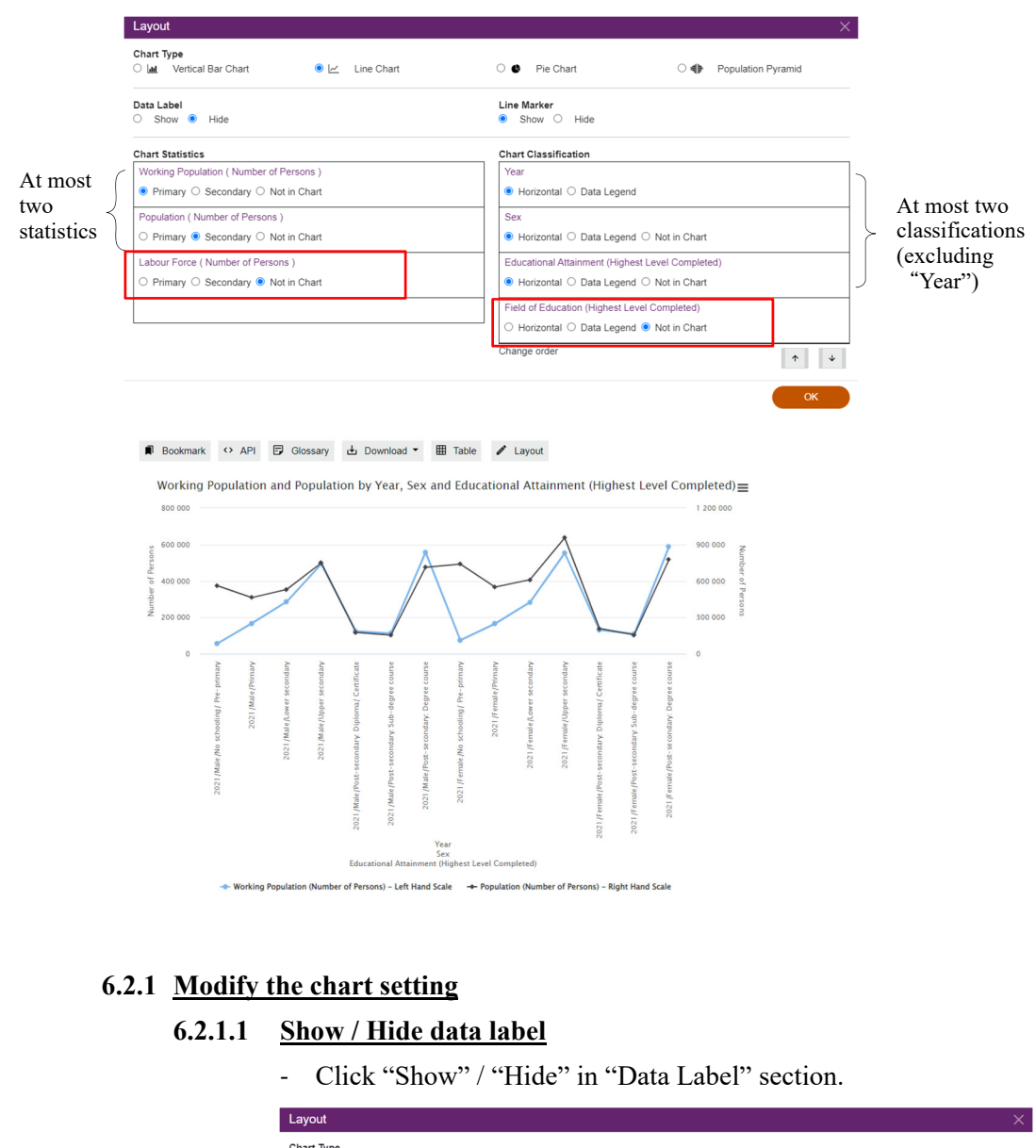

| Chai<br>O la | nrt Type<br>M. Vertical Bar Chart | ● 🗠 Line Chart | O 🔮 Pie Chart                      | ○ ♣              | Population Pyramid |
|--------------|-----------------------------------|----------------|------------------------------------|------------------|--------------------|
| Data<br>O    | a Label<br>Show   Hide            | >              | Line Marker<br>● Show ○ Hide       |                  |                    |
| Cha          | rt Statistics                     |                | Chart Classification               |                  |                    |
| Wo           | orking Population ( Number of Per | rsons )        | Year                               |                  |                    |
| ۲            | Primary O Secondary O Not in      | n Chart        | ● Horizontal ○ Data Legend         |                  |                    |
|              |                                   |                | <br>Educational Attainment (Highes | t Level Complete | d)                 |
|              |                                   |                | ● Horizontal ○ Data Legend         | O Not in Chart   |                    |
|              |                                   |                |                                    |                  |                    |
|              |                                   |                |                                    |                  |                    |
|              |                                   |                | <br>Change order                   |                  | ↑ ↓                |
|              |                                   |                |                                    |                  | ок                 |

- Click "OK".

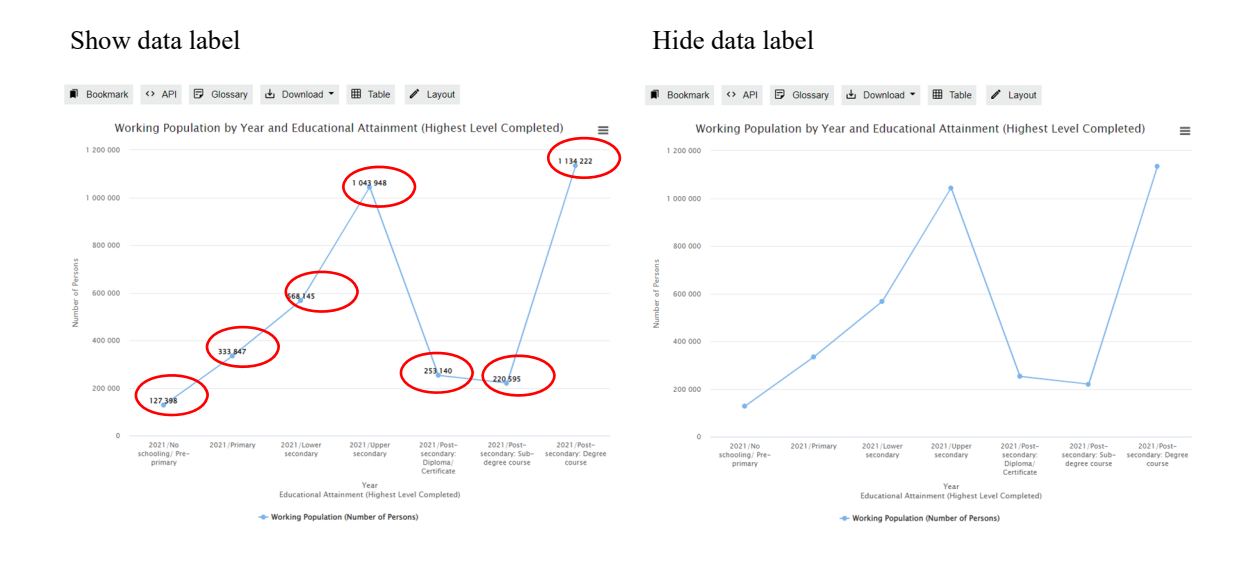

### 6.2.1.2 Show / Hide line marker

- This option is only applicable to line charts. -
- Click "Show" / "Hide" in "Line Marker" section. -

| Layout                                   | ×                                                |
|------------------------------------------|--------------------------------------------------|
| Chart Type<br>○ 🕍 Vertical Bar Chart     | O 🔮 Pie Chart O 🌗 Population Pyramid             |
| Data Label<br>O Show ® Hide              | Line Marker<br>Show O Hide                       |
| Chart Statistics                         | Chart Classification                             |
| Working Population ( Number of Persons ) | Year                                             |
| Primary O Secondary O Not in Chart       | ● Horizontal 〇 Data Legend                       |
|                                          | Educational Attainment (Highest Level Completed) |
|                                          | ● Horizontal 〇 Data Legend 〇 Not in Chart        |
|                                          |                                                  |
|                                          |                                                  |
|                                          |                                                  |
| L                                        | Change order                                     |
|                                          | ок                                               |

Click "OK". \_

### Show line marker

### Hide line marker

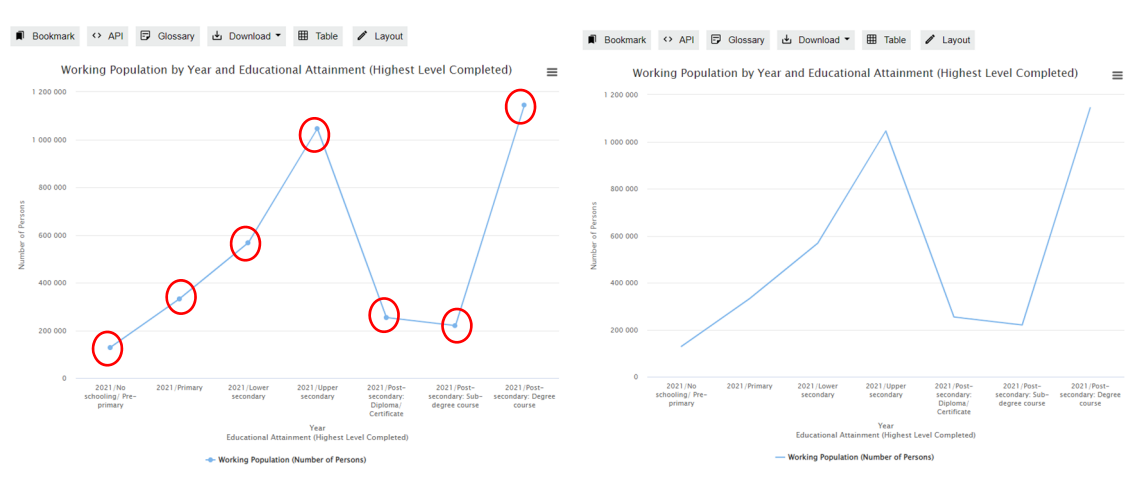

24

2021 Population Census Interactive Data Dissemination Service Usage Guide Census and Statistics Department, Hong Kong Special Administrative Region

### 6.2.2 Modify the statistics setting

### 6.2.2.1 Position

You can change the position of statistics on the chart by clicking "Primary", "Secondary" or "Not in Chart" in "Chart Statistics" section.

| 이 🖬 Vertical Bar Chart 📀 🗠 Line Chart    | O 🔮 Pie Chart O 🜗 Population Pyrami              |
|------------------------------------------|--------------------------------------------------|
| Data Label                               | Line Marker                                      |
| O Show 🖲 Hide                            | O Show 🖲 Hide                                    |
| Chart Statistics                         | Chart Classification                             |
| Working Population ( Number of Persons ) | Year                                             |
| Primary O Secondary O Not in Chart       | Horizontal O Data Legend                         |
| Population ( Number of Persons )         | Educational Attainment (Highest Level Completed) |
| ○ Primary                                | Horizontal O Data Legend O Not in Chart          |
| Labour Force ( Number of Persons )       |                                                  |
| O Primary O Secondary  Not in Chart      |                                                  |
| $\sim$                                   |                                                  |

- Primary •
- It refers to the primary axis.
- Secondary •

Primary axis:

- It refers to the secondary axis.
  - 🗊 Bookmark 🗘 API 🖻 Glossary 📩 Download 👻 🆽 Table 🖋 Layout

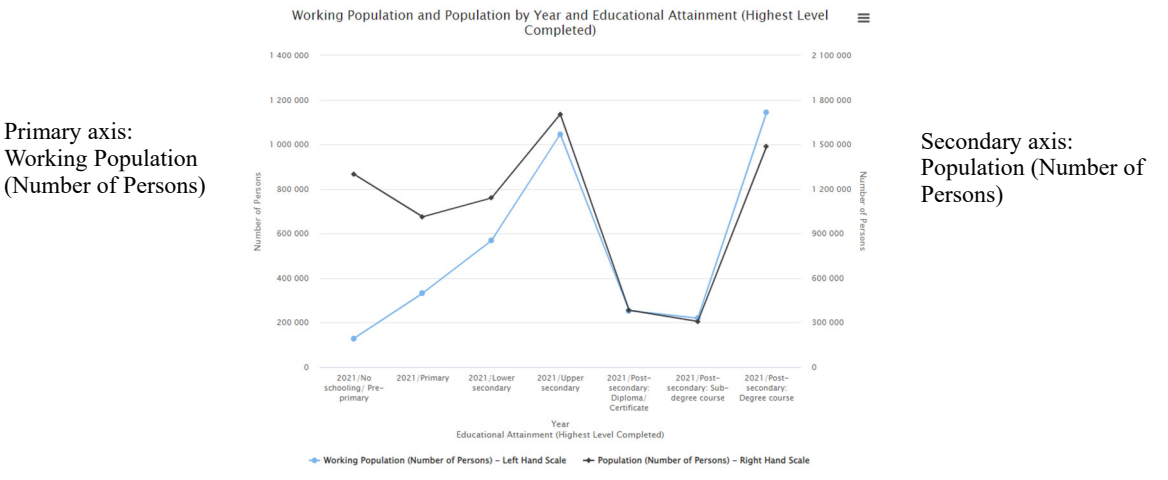

Not in chart

•

Select this if the statistics will not be shown in the chart. In the following example, the statistics "Labour Force (Number of Persons)" will not be shown in the chart.

| Layout                                                  |                                                  |
|---------------------------------------------------------|--------------------------------------------------|
| Chart Type<br>O Lat Vertical Bar Chart 🛛 🖲 🗠 Line Chart | O 🜒 Pie Chart O 🌗 Population Pyramid             |
| Data Label<br>O Show 🖲 Hide                             | Line Marker<br>O Show 🖲 Hide                     |
| Chart Statistics                                        | Chart Classification                             |
| Working Population ( Number of Persons )                | Year                                             |
| Primary      Secondary      Not in Chart                | Horizontal O Data Legend                         |
| Population ( Number of Persons )                        | Educational Attainment (Highest Level Completed) |
| ○ Primary ● Secondary ○ Not in Chart                    | Horizontal ○ Data Legend ○ Not in Chart          |
| Labour Force ( Number of Persons )                      |                                                  |
| ○ Primary ○ Secondary ● Not in Chart                    |                                                  |
|                                                         |                                                  |
|                                                         | Change order 🔹 🛧 🐺                               |
|                                                         | ок                                               |

### 6.2.2.2 Delete statistics

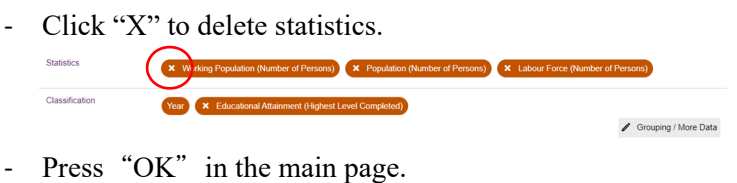

### 6.2.3 Modify the classification setting

### 6.2.3.1 Groupings

- For details about changing the classification groupings or filtering some classification items, please refer to Section 4.2 and 4.3.

### 6.2.3.2 Position

| ayout                                  |                                                  |
|----------------------------------------|--------------------------------------------------|
| hart Type<br>Late Vertical Bar Chart   | O S Pie Chart O S Population Pyramid             |
| a Label<br>Show 🔹 Hide                 | Line Marker<br>Show O Hote                       |
| hart Statistics                        | Chart Classification                             |
| Norking Population (Number of Persons) | Year                                             |
| Primary O Secondary O Not in Chart     | Horizontal O Data Legend                         |
| Population ( Number of Persons )       | Sex                                              |
| O Primary  Secondary O Not in Chart    | ● Horizontal ○ Data Legend ○ Not in Chart        |
|                                        | Educational Attainment (Highest Level Completed) |
|                                        | ● Horizontal ○ Data Legend ○ Not in Chart        |
|                                        | Field of Education (Highest Level Completed)     |
|                                        | ○ Horizontal ○ Data Legend ● Not in Chart        |
|                                        |                                                  |
|                                        | Chickee order                                    |

- To change the position of a classification on the chart, click "Horizontal", "Data Legend" or "Not in Chart" in "Chart Classification" section.
- Horizontal
- It refers to the horizontal axis.

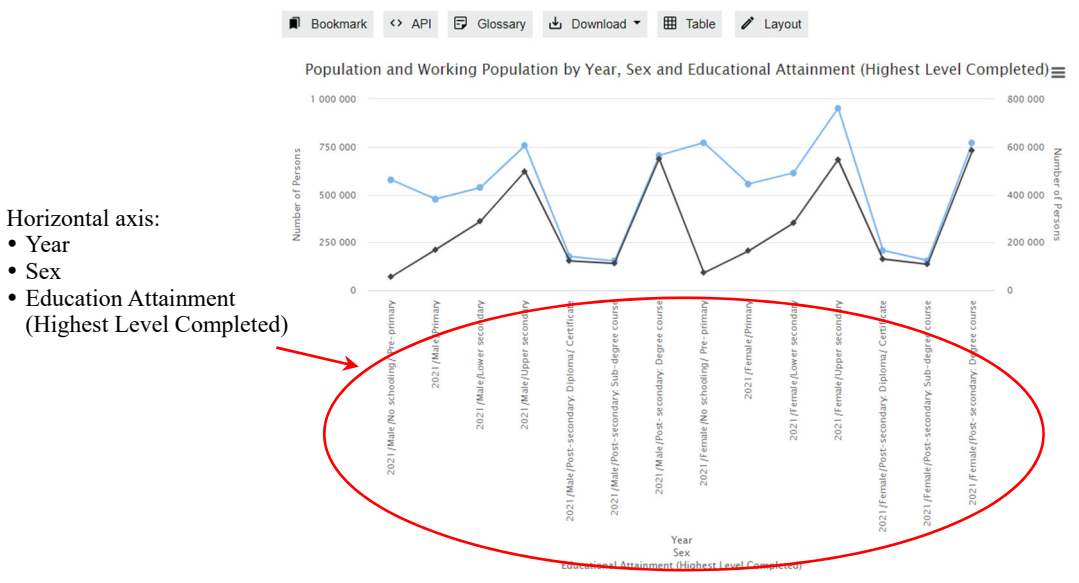

- Population (Number of Persons) – Left Hand Scale 🛛 + Working Population (Number of Persons) – Right Hand Scale

- Data Legend
- It identifies different classification items in a line chart. This option is not applicable to classifications with more than 100 classification items.

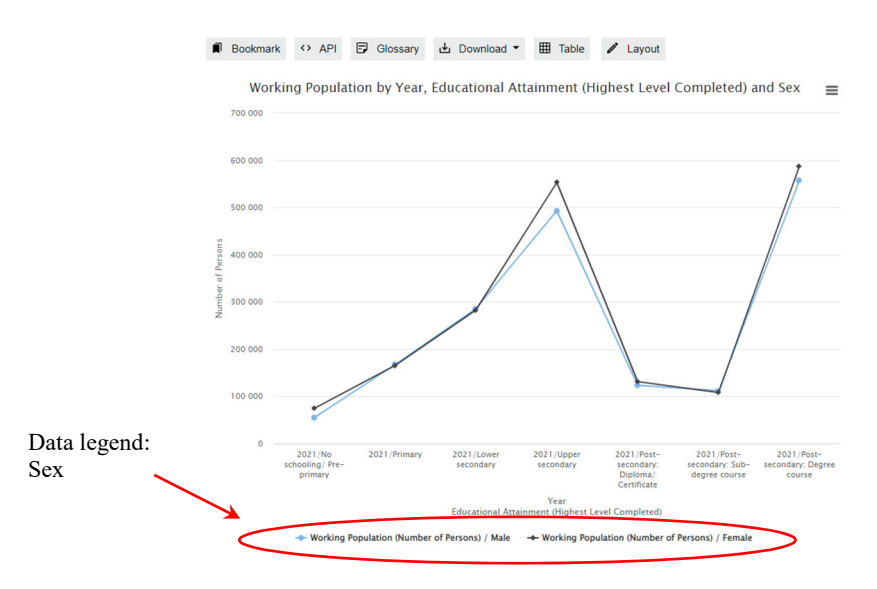

- Not in chart
- Select this if the classification will not be shown in the chart. In the following example, the classification "Field of Education (Highest Level Completed)" will not be shown in the chart.

| Layout                                              | ×                                                |
|-----------------------------------------------------|--------------------------------------------------|
| Chart Type<br>이 네 Vertical Bar Chart ④ 너 Line Chart | O I Pie Chart O I Population Pyramid             |
| Data Label<br>O Show 🛞 Hide                         | Line Marker<br>Show O Hide                       |
| Chart Statistics                                    | Chart Classification                             |
| Working Population ( Number of Persons )            | Year                                             |
| Primary O Secondary O Not in Chart                  | Horizontal O Data Legend                         |
|                                                     | Sex                                              |
|                                                     | ● Horizontal 〇 Data Legend 〇 Not in Chart        |
|                                                     | Educational Attainment (Highest Level Completed) |
|                                                     | ● Horizontal ○ Data Legend ○ Not in Chart        |
|                                                     | Field of Education (Highest Level Completed)     |
|                                                     | Horizontal O Data Legend      Not in Chart       |
|                                                     | Change order                                     |
|                                                     | T V                                              |

### 6.2.3.3 Order

- The presentation order of the selected classifications which are used as horizontal axis can be modified. Click or until all classifications are in your preferred order.

### 6.2.3.4 Delete classifications

- Click "X" to delete classifications.

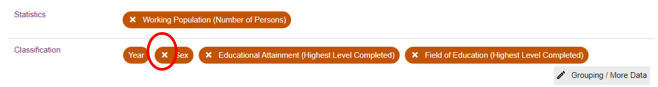

- Click "OK" in the main page.

### 6.3 Build and modify a pie chart

- A pie chart can only be built with single year, one statistics and at most two classifications (excluding "Year").
- The remaining selected variables will be put in the "Not in chart" section.

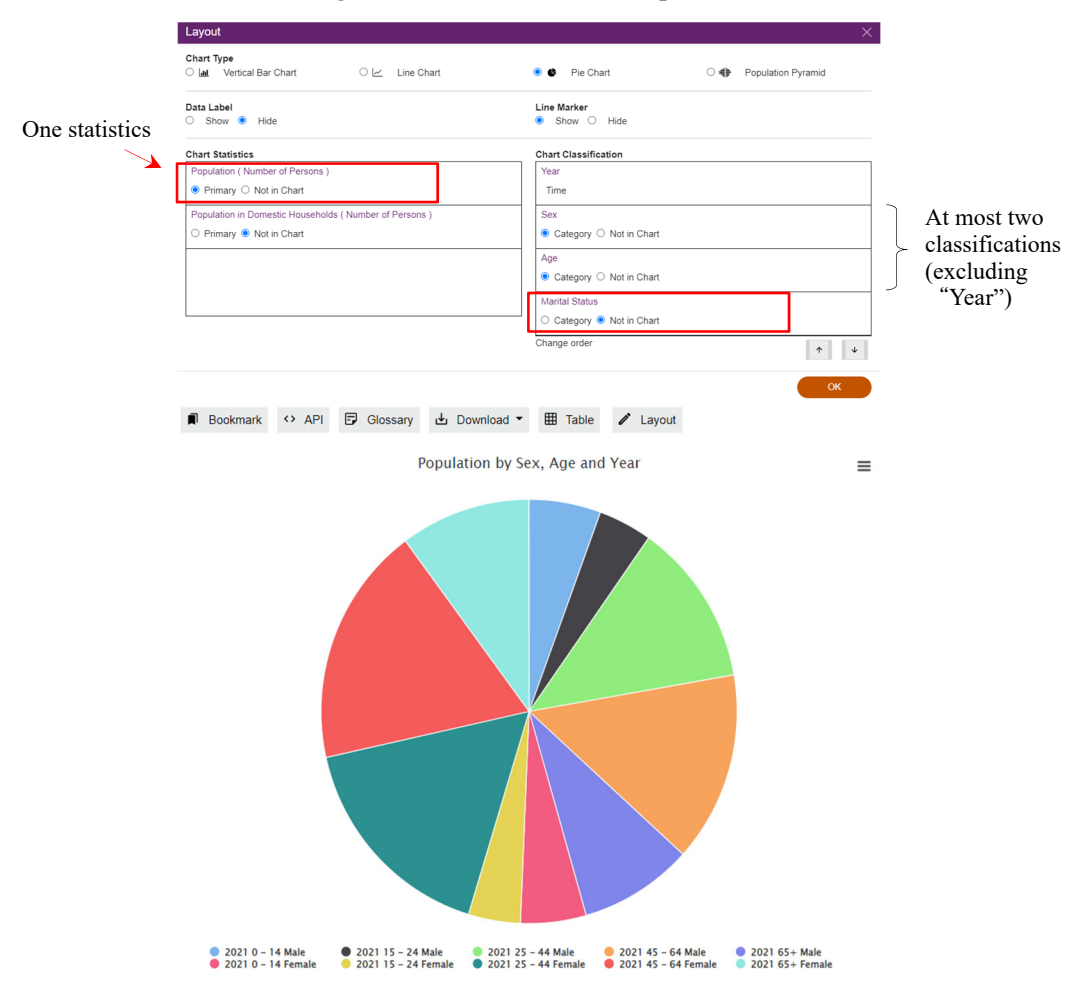

### 6.3.1 Modify the chart setting

### 6.3.1.1 Show / Hide data label

- Click "Show" / "Hide" in "Data Label" section.

| C 🕍 Vertical Bar Chart O 🗠 Line Chart                                  | Pie Chart     O      Population Pyra |
|------------------------------------------------------------------------|--------------------------------------|
| Data Label Show   Hide                                                 | Line Marker<br>Show O Hide           |
| Chart Statistics                                                       | Chart Classification                 |
| Population ( Number of Persons )                                       | Year                                 |
| ● Primary 〇 Not in Chart                                               | Time                                 |
| Population in Domestic Households ( Number of Persons )                | Sex                                  |
| <ul> <li>Primary          <ul> <li>Not in Chart</li> </ul> </li> </ul> | ● Category 〇 Not in Chart            |
|                                                                        | Age                                  |
|                                                                        | ● Category ○ Not in Chart            |
|                                                                        | Marital Status                       |
|                                                                        | Category  Not in Chart               |
|                                                                        | L<br>Change order                    |

- Click "OK".

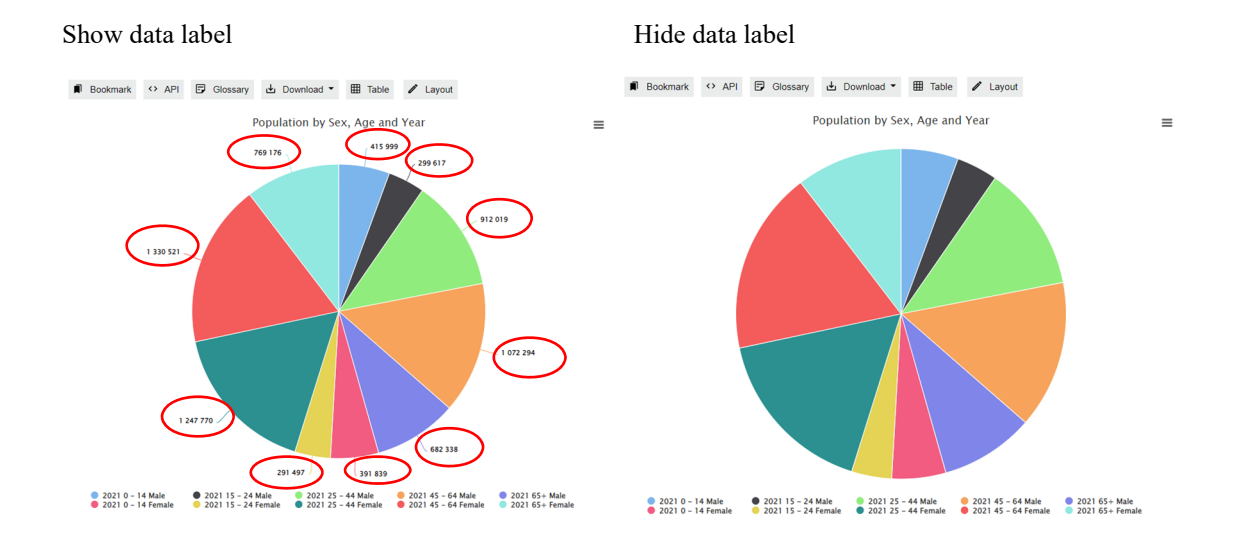

### 6.3.2 Modify the statistics setting

### 6.3.2.1 Position

You can change the position of statistics on the chart by clicking "Primary" or "Not in Chart" in "Chart Statistics" section.

| Layout                                 |                           |                            |                        |
|----------------------------------------|---------------------------|----------------------------|------------------------|
| Chart Type<br>O Let Vertical Bar Chart | 이 🗠 Line Chart            | 🖲 🔮 Pie Chart              | O 🌗 Population Pyramid |
| Data Label<br>O Show  Hide             |                           | Line Marker<br>Show O Hide |                        |
| Chart Statistics                       |                           | Chart Classification       |                        |
| Population (Number of Persons)         |                           | Year                       |                        |
| Primary O Not in Chart                 |                           | Time                       |                        |
| Population in Domestic Househol        | ids ( Number of Persons ) | Sex                        |                        |
| O Primary   Not in Chart               |                           | Category O Not in Chart    |                        |
|                                        |                           | Age                        |                        |
|                                        |                           | Category O Not in Chart    |                        |
|                                        |                           | Marital Status             |                        |
| L                                      |                           | Category   Not in Chart    |                        |
|                                        |                           | Change order               | <b>^</b>               |

- Primary
- It refers to the primary axis.
- Only one statistics can be selected as "Primary" and shown in the chart.
- Not in chart
- Select this if the statistics will not be shown in the chart. In the following example, the statistics "Population in Domestic Households (Number of Persons)" will not be shown in the chart.

| 이네. Vertical Bar Chart 이너 Line Chart                    | ● ● Pie Chart ○ ● Population Pyramid                                                                                                    |
|---------------------------------------------------------|----------------------------------------------------------------------------------------------------|
| Data Label                                              | Line Marker                                                                                                    |
| O Show 🖲 Hide                                           | Show O Hide                                                                                                    |
| Chart Statistics                                        | Chart Classification                                                                                                    |
| Population (Number of Persons)                          | Year                                                                                                    |
| Primary      Not in Chart                               | Time                                                                                                    |
| Population in Domestic Households ( Number of Persons ) | Sex                                                                                                    |
| O Primary   Not in Chart                                | Category O Not in Chart                                                                                                    |
|                                                         | Age                                                                                                    |
|                                                         | Category O Not in Chart                                                                                                    |
|                                                         | Marital Status                                                                                                    |
|                                                         | Category  Not in Chart                                                                                                    |
|                                                         | Channed and a second and a second and a se |

### 6.3.2.2 Delete statistics

- Click "X" to delete statistics.

| Statistics     | Yopulation (Number of Persons)     X Population in Domestic Households (Number of Persons) |                      |
|----------------|--------------------------------------------------------------------------------------------|----------------------|
| Classification | Year X Sex X Age                                                                           | Grouping / More Data |

- Press "OK" in the main page.

### 6.3.3 Modify the classification setting

### 6.3.3.1 Groupings

- For details about changing the classification groupings or filtering some classification items, please refer to Section 4.2 and 4.3.

### 6.3.3.2 Position

- To change the position of a classification on the chart, click "Category" or "Not in Chart" in "Chart Classification" section.

| Layout                               |                |   |                           |     |                    |
|--------------------------------------|----------------|---|---------------------------|-----|--------------------|
| Chart Type<br>〇 네 Vertical Bar Chart | ○ 🗠 Line Chart |   | Pie Chart                 | ○ � | Population Pyramid |
| Data Label<br>Show O Hide            |                |   |                           |     |                    |
| Chart Statistics                     |                |   | chart Classification      |     |                    |
| Population ( Number of Persons )     |                | / | Year                      |     |                    |
| Primary O Not in Chart               |                |   | Time                      |     | $\mathbf{N}$       |
|                                      |                |   | Sex                       |     |                    |
|                                      |                |   | ● Category ○ Not in Chart |     |                    |
|                                      |                |   | Age                       |     |                    |
|                                      |                |   | Category O Not in Chart   |     |                    |
|                                      |                |   | Marital Status            |     |                    |
|                                      |                |   | Category  Not in Chart    |     |                    |
|                                      |                |   | Charges order             | _/  |                    |
|                                      |                |   | Change broch              |     | <b>↑</b>           |
|                                      |                |   |                           |     | _                  |
|                                      |                |   |                           |     | ок                 |

- Category
- The classifications to be shown on the chart should be set as "Category".
- Not in chart
- Select this if the classification will not be shown in the chart. In the following example,

| Layout                                              | ×                                       |
|-----------------------------------------------------|-----------------------------------------|
| Chart Type<br>○ 🖬 Vertical Bar Chart ○ 🗠 Line Chart | Pie Chart     O      Population Pyramid |
| Data Label<br>● Show ○ Hide                         |                                         |
| Chart Statistics                                    | Chart Classification                    |
| Population ( Number of Persons )                    | Year                                    |
| ● Primary ○ Not in Chart                            | Time                                    |
|                                                     | Sex                                     |
|                                                     | ● Category 〇 Not in Chart               |
|                                                     | Age                                     |
|                                                     | ● Category ○ Not in Chart               |
|                                                     | Marital Status                          |
|                                                     | O Category  Not in Chart                |
|                                                     | Change order                            |
|                                                     | ок                                      |

the classification "Marital Status" will not be shown in the chart.

### 6.3.3.3 Order

- The presentation order of the selected classifications can be modified. Click 
or
until all classifications are in your preferred order.

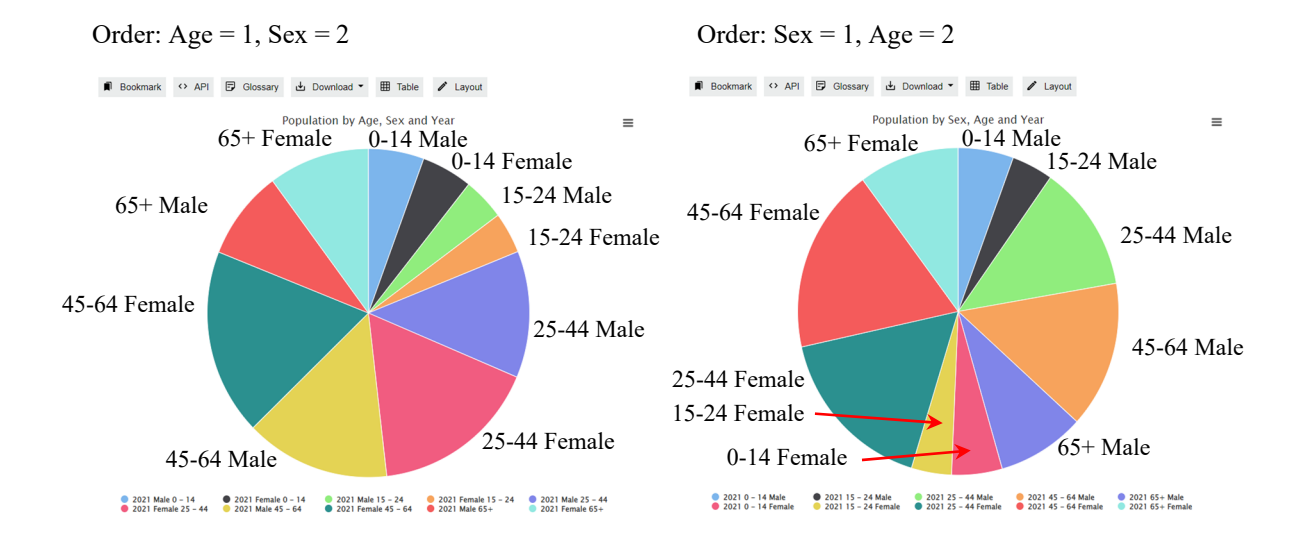

### 6.3.3.4 Delete classifications

- Click "X" to delete classifications.

| Statistics     | × Population (Number of Persons) × Population in Domestic Households (Number of Persons) |                      |
|----------------|------------------------------------------------------------------------------------------|----------------------|
| Classification | Tes C See X App                                                                          | Grouping / More Data |

- Click "OK" in the main page.

### 6.4 **Build and modify a population pyramid**

- A population pyramid can be built with the selections of (i) both "Sex" and "Age" as the classifications and (ii) one statistical variable related to persons, e.g. population, working population or usual residents.

- The remaining selected statistics will be set as "Not in chart".
- Classifications other than "Sex" and "Age" will be set as "Not applicable".

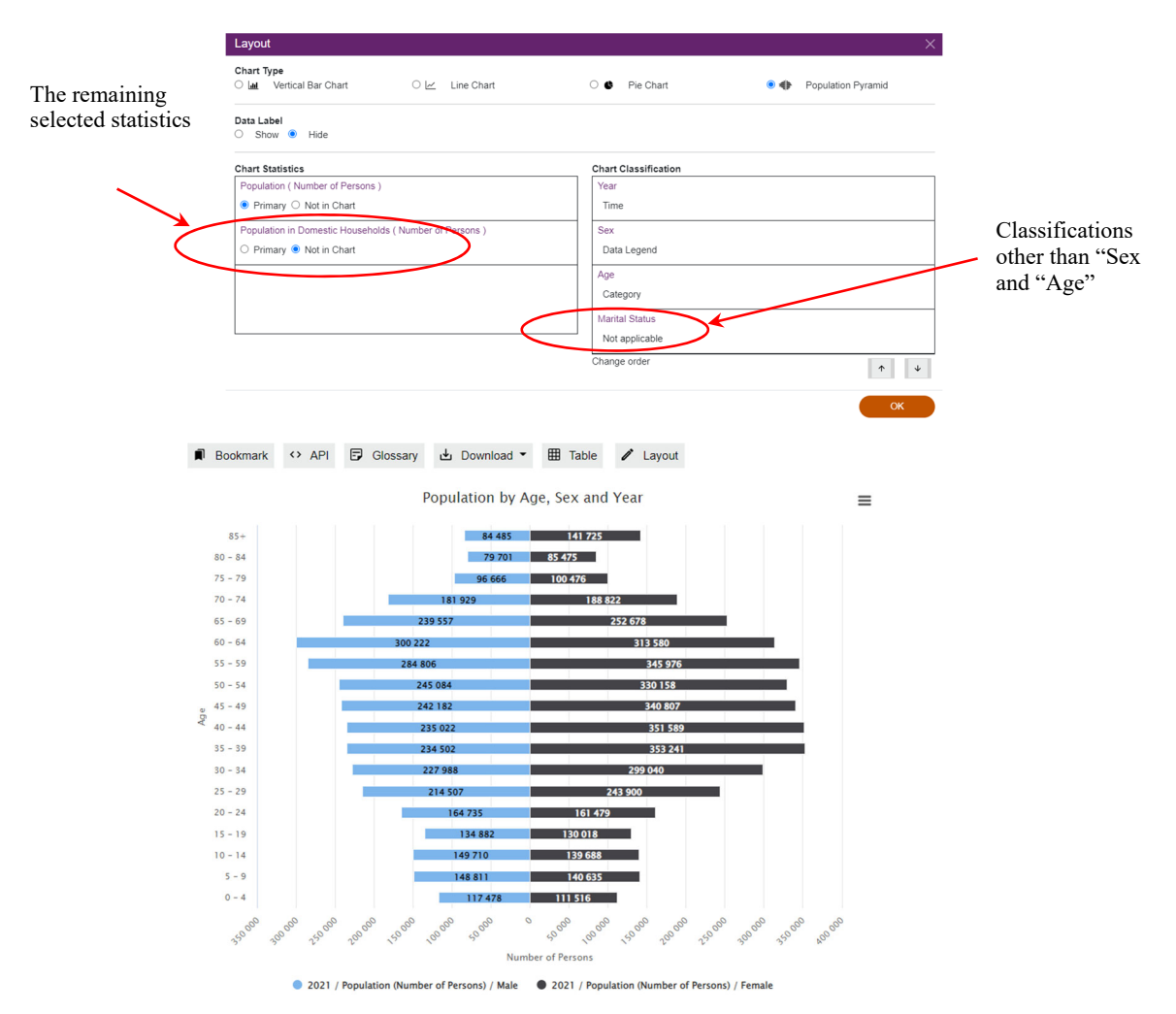

### 6.4.1 Modify the chart setting

### 6.4.1.1 Show / Hide data label

- Click "Show" / "Hide" in "Data Label" section.

|   | Layout                                                  |   |                      |   | ×                  |
|---|---------------------------------------------------------|---|----------------------|---|--------------------|
|   | Chart Type<br>이 네 Vertical Bar Chart 이 너 Line Chart     | ( | D 🔮 Pie Chart        | • | Population Pyramid |
| < | Data Label<br>O Show 🖲 Hide                             |   |                      |   |                    |
|   | Chart Statistics                                        |   | Chart Classification |   |                    |
|   | Population ( Number of Persons )                        |   | Year                 |   |                    |
|   | ● Primary 〇 Not in Chart                                |   | Time                 |   |                    |
|   | Population in Domestic Households ( Number of Persons ) |   | Sex                  |   |                    |
|   | ○ Primary ● Not in Chart                                |   | Data Legend          |   |                    |
|   |                                                         |   | Age                  |   |                    |
|   |                                                         |   | Category             |   |                    |
|   |                                                         |   | Marital Status       |   |                    |
|   |                                                         |   | Not applicable       |   |                    |
|   |                                                         | 1 | Change order         |   | ↑ ¥                |
|   |                                                         |   |                      |   | ок                 |

- Click "OK".

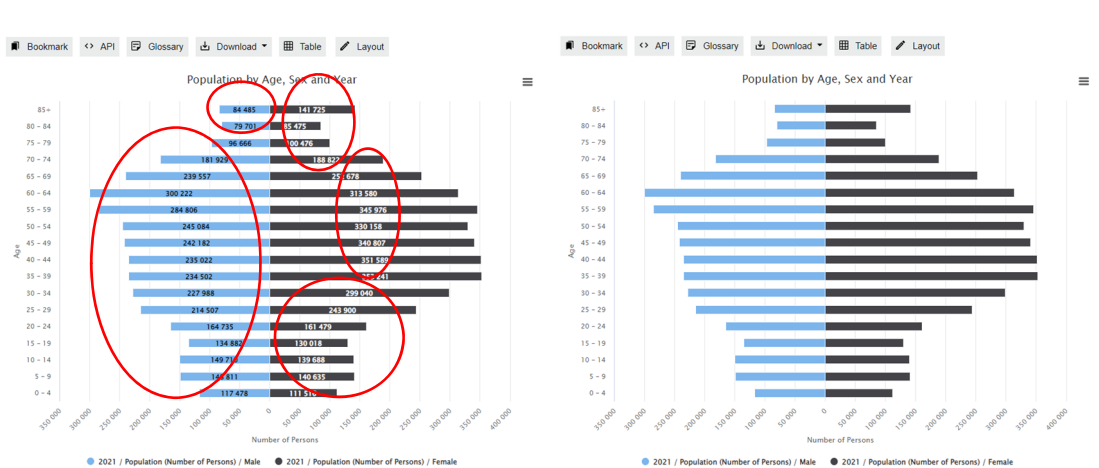

### Show data label

Hide data label

### 6.4.2 Modify the statistics setting

## 6.4.2.1 <u>Position</u>

You can change the position of statistics on the chart by clicking "Primary" or "Not in Chart" in "Chart Statistics" section.

| Layout                                                |                      |                    |
|-------------------------------------------------------|----------------------|--------------------|
| Chart Type<br>이 네 Vertical Bar Chart 이 너 Line Ch      | art O 🌒 Pie Chart    | Population Pyramid |
| Data Label                                            |                      |                    |
| O Show 🖲 Hide                                         |                      |                    |
| Chart Statistics                                      | Chart Classification |                    |
| Population ( Number of Persons )                      | Year                 |                    |
| Primary O Not in Chart                                | Time                 |                    |
| Population in Domestic Households ( Number of Persons | ) Sex                |                    |
| O Primary      Not in Chart                           | Data Legend          |                    |
|                                                       | Age                  |                    |
|                                                       | Category             |                    |
|                                                       | Marital Status       |                    |
|                                                       | Not applicable       |                    |
|                                                       | L<br>Change order    |                    |
|                                                       |                      | - T                |

- Primary
- It refers to the primary axis.
- Only one statistics can be selected as "Primary" and shown in the chart.
- Not in chart
- Select this if the statistics will not be shown in the chart. In the following example, the selected statistics "Population in Domestic Households (Number of Persons)" will not be shown in the chart.

| Layout                                                  |                                   | ×   |
|---------------------------------------------------------|-----------------------------------|-----|
| Chart Type<br>이 네 Vertical Bar Chart 이 너 Line Chart     | O 🔮 Pie Chart 💿 🌗 Population Pyra | mid |
| Data Label<br>O Show  Hide                              |                                   |     |
| Chart Statistics                                        | Chart Classification              |     |
| Population (Number of Persons)                          | Year                              |     |
| Primary      Not in Chart                               | Time                              |     |
| Population in Domestic Households ( Number of Persons ) | Sex                               |     |
| ○ Primary ● Not in Chart                                | Data Legend                       |     |
|                                                         | Age                               |     |
|                                                         | Category                          |     |
|                                                         | Marital Status                    |     |
|                                                         | Not applicable                    |     |
|                                                         | Change order                      | ↑ ↓ |
|                                                         |                                   | ок  |

### 6.4.2.2 Delete statistics

- Click "X" to delete the statistics.

| Statistics     | Population (Number of Persons) × Population in Domestic Households (Number of Persons) |                      |
|----------------|----------------------------------------------------------------------------------------|----------------------|
| Classification | Year X Sex X Age X Marital Status                                                      | Grouping / More Data |

- Click "OK" in the main page.

### 6.4.3 Modify the classification setting

### 6.4.3.1 Groupings

- For details about changing the classification groupings or filtering some classification items, please refer to Section 4.2 and 4.3.

### 7 <u>Further information on IDDS</u>

- List of Statistics and Classifications (https://www.census2021.gov.hk/en/idds\_list\_stat\_class.html)
- Demo Video
   <u>(https://www.census2021.gov.hk/en/idds\_demo.html)</u>
- Frequently Asked Questions (<u>https://www.census2021.gov.hk/en/idds\_faq.html</u>)

Enquiries about the IDDS can be directed to:

2021 Population Census Office Census and Statistics Department Address: 40/F, Immigration Tower, 7 Gloucester Road, Wanchai, Hong Kong Tel: (852) 3428 2744 Fax : (852) 3584 7864 E-mail: <u>census2021@censtatd.gov.hk</u>